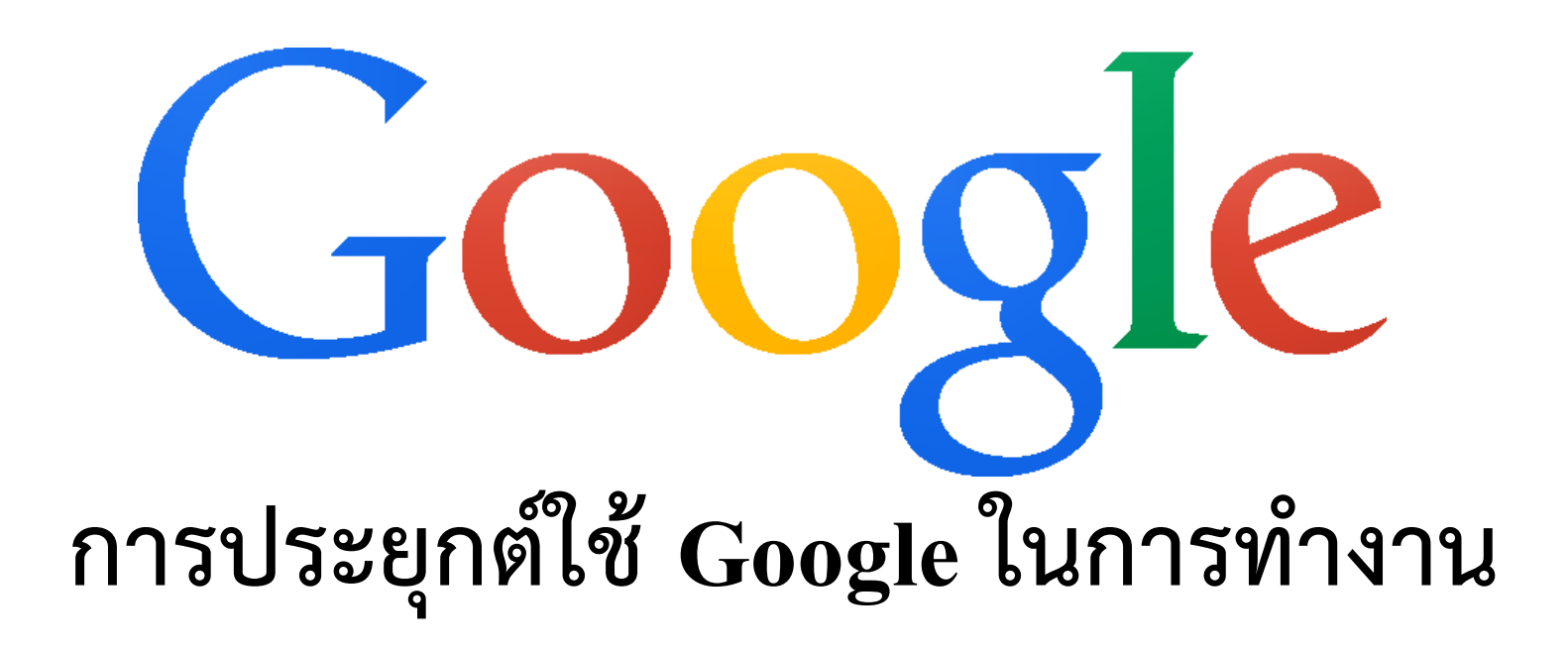

นายบุญเกียรติ เจตจำนงนุช

#### นักวิชาการ

ฝ่ายบริการความรู้ทางวิทยาศาสตร์และเทคโนโลยี สำนักงานพัฒนาวิทยาศาสตร์และเทคโนโลยีแห่งชาติ (สวทช.)

- รู้จักกับ Google
- ผลิตภัณฑ์และการบริการของ Google
- Google Data Center

## รู้จักกับ Google

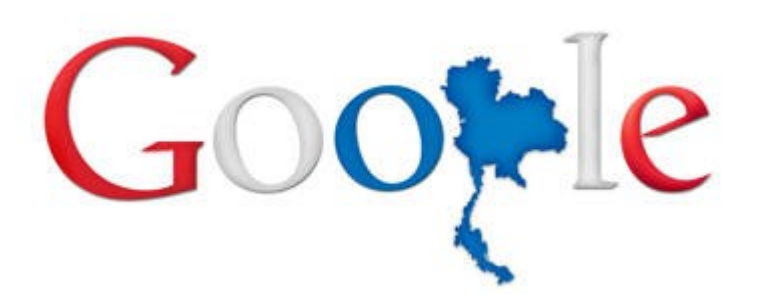

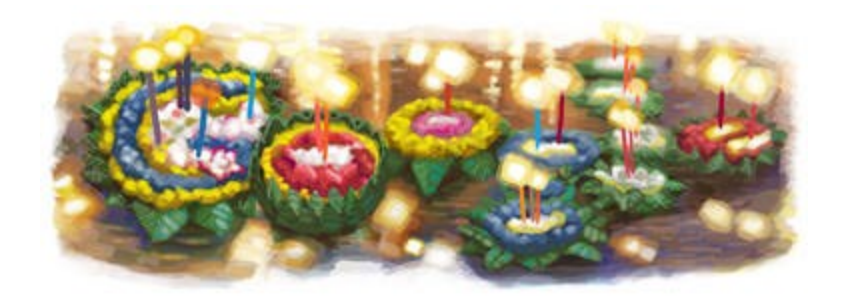

## "จัดระบบข้อมูลของโลก และทำให้ข้อมูลดังกล่าวสามารถเข้าถึง และเป็นประโยชน์ได้อย่างทั่วถึง"

# รู้จักกับ Google

- แลร์รี เพจ, เซอร์เกย์ บริน ผู้ก่อตั้ง
- Google มาจากคำว่า Googol
- สำนักงานใหญ่เรียกว่า Googleplex
- Googler คือชื่อเรียกของพนักงานกูเกิล
- บริษัทที่น่าทำงานที่สุดในโลก 5 ปี ติดต่อกัน

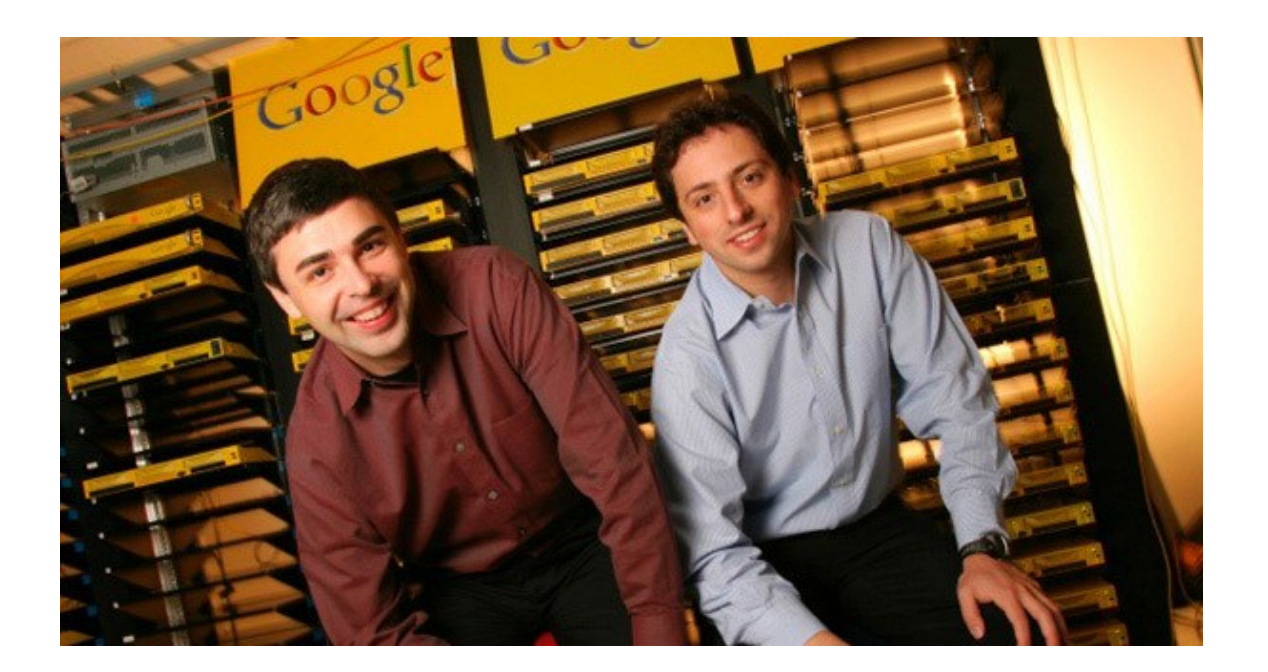

# รู้จักกับ Google

- สำนักงาน 100 แห่งในกว่า 50 ประเทศทั่วโลก
- เปิดโดเมน Google.co.th อย่างเป็นทางการ
- จัดตั้งสำนักงานที่ประเทศไทยปี พ.ศ. 2557
- ผลิตภัณฑ์ภาษาไทยมากกว่า 100 ผลิตภัณฑ์
- รายได้หลักจาก โฆษณา อุปกรณ์ช่วยในการค้นหา

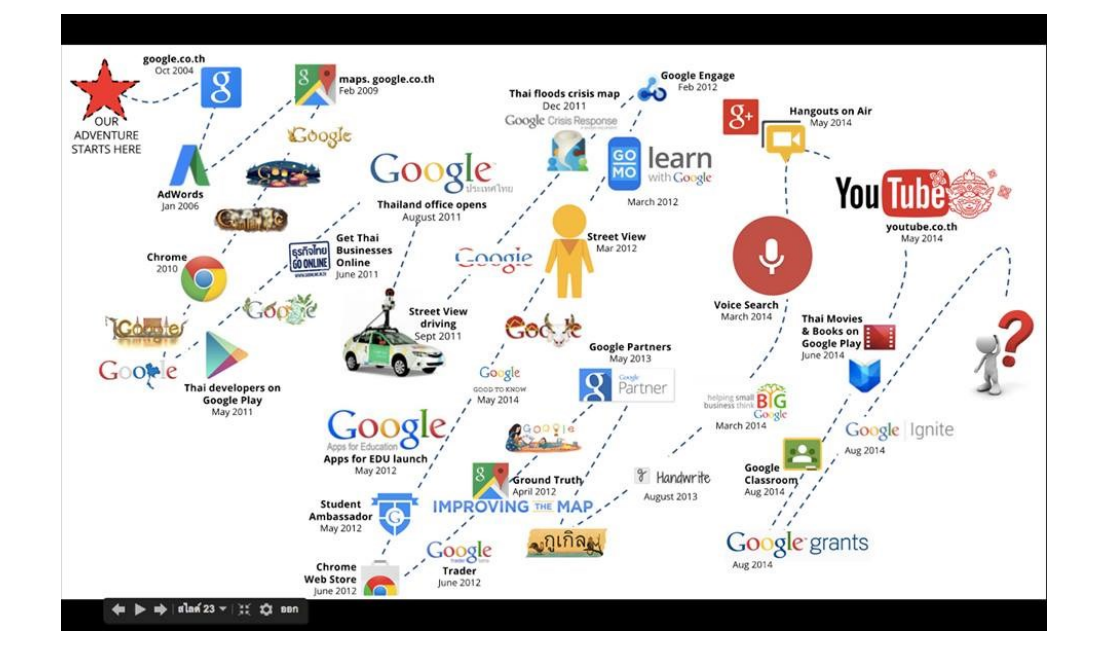

### สำนักงาน Google ประเทศไทย

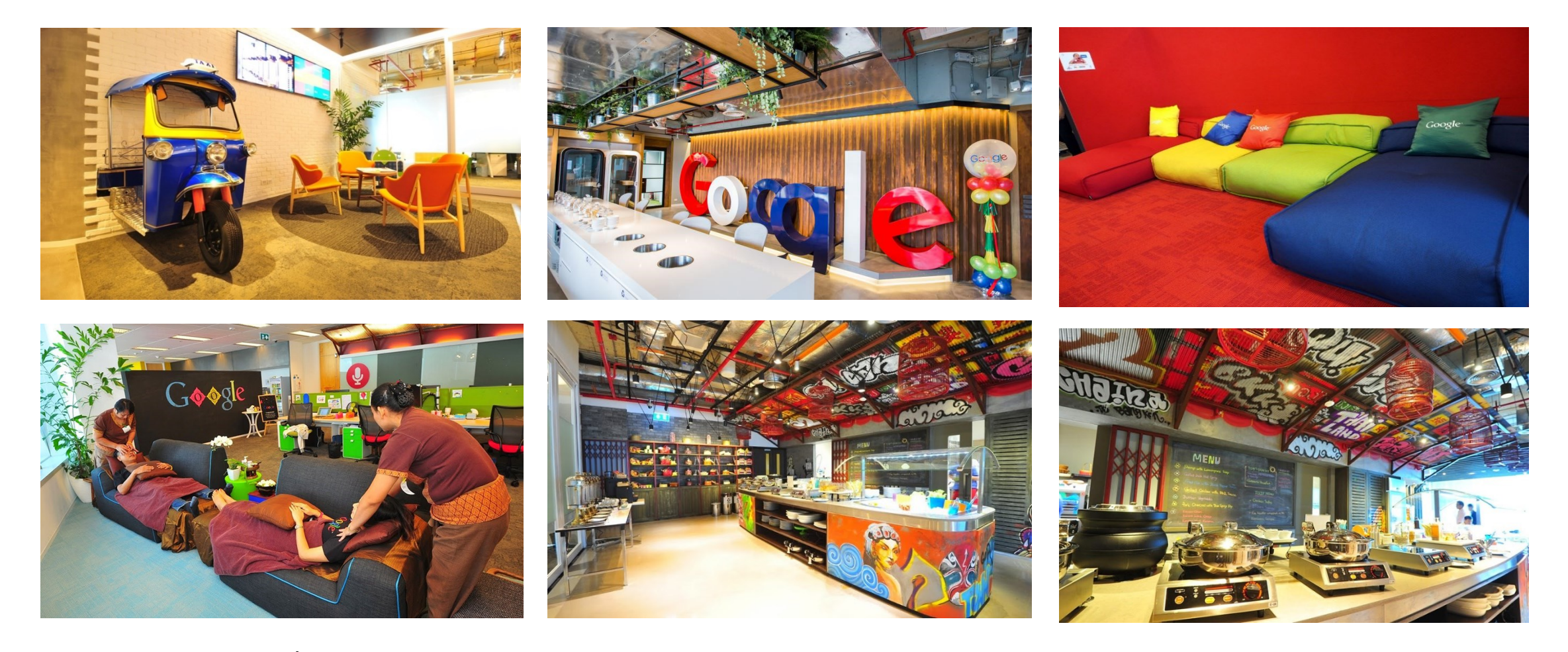

Google ประเทศไทย นั้น อยู่ภายในอาคาร Park Venture Ecoplex ย่านเพลินจิต (ติดรถไฟฟ้า BTS เพลินจิตุ)

# ผลิตภัณฑ์และการบริการของ Google

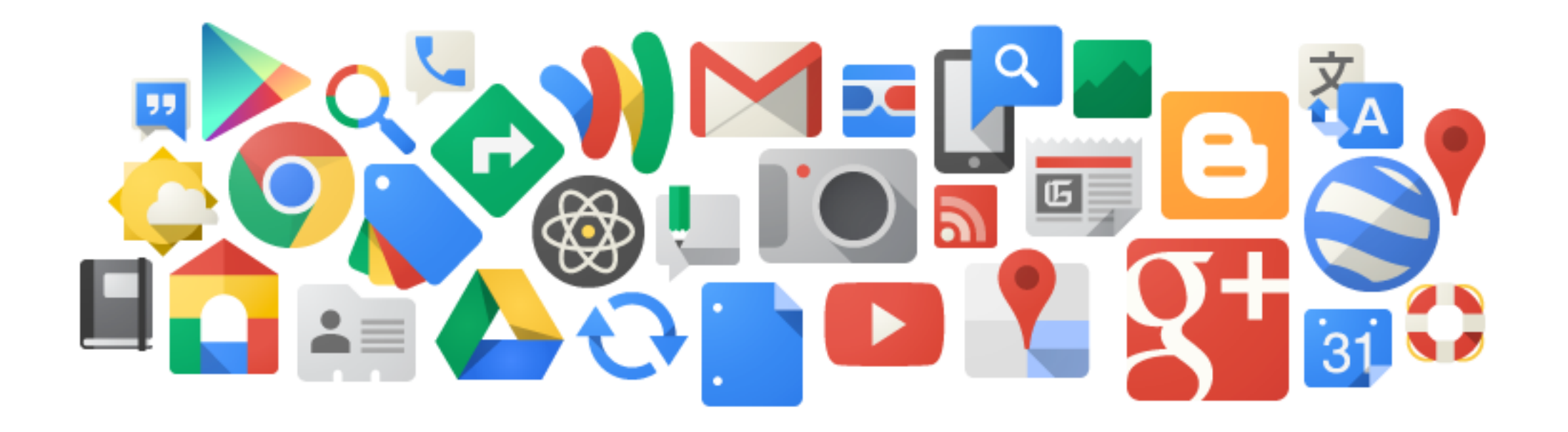

https://about.google/intl/th/products/

### ผลิตภัณฑ์และการบริการของ Google

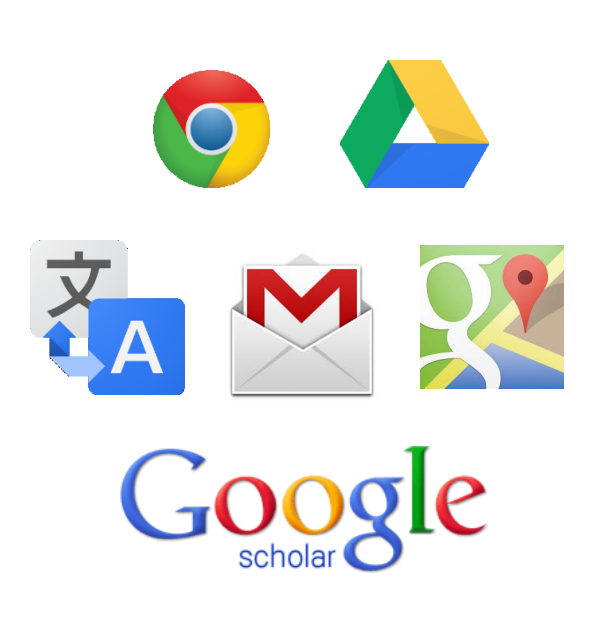

# Google Chrome Google Mail

Google Drives

Google Form

Google Translate

Google Scholar

Google Doodle

Google Maps

Youtube

Android

### Google Chrome

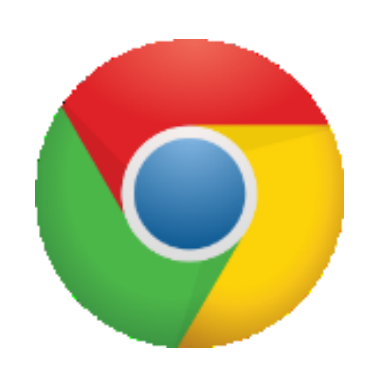

- เว็บบราวเซอร์แบบโอเพ่นซอร์ส
- •ใช้งานฟรี มีความปลอดภัยสูง
- โปรแกรมเสริมมากมาย มีการอัพเดทสม่ำเสมอ
- รองรับการทำงานมากกว่า 50 ภาษาทั่วโลก
- เปิดให้ดาวน์โหลดใช้งานตั้งแต่ปี พ.ศ. 2551
- เวอร์ชั่นปัจจุบันคือ 75.0

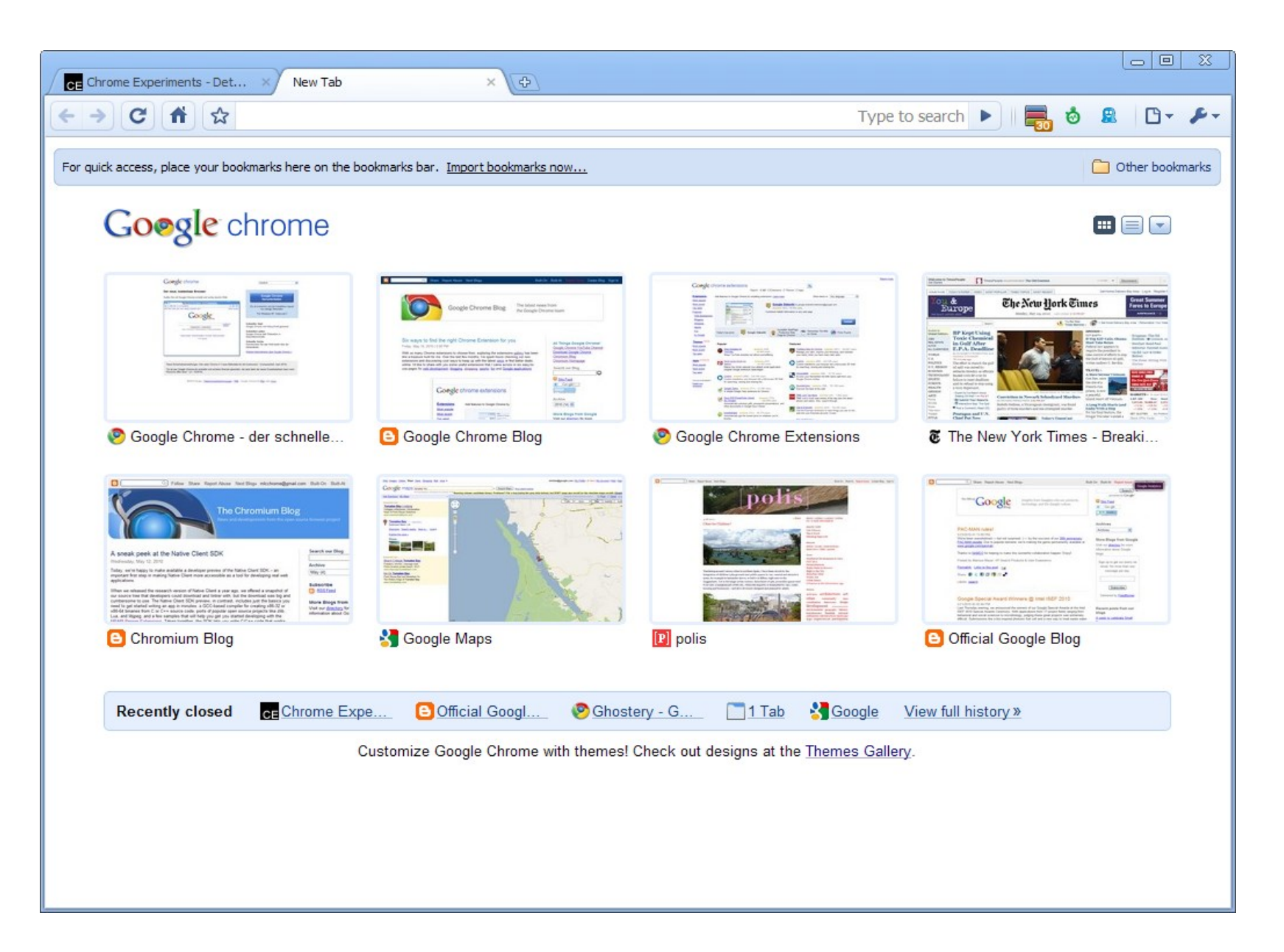

### Google Mail

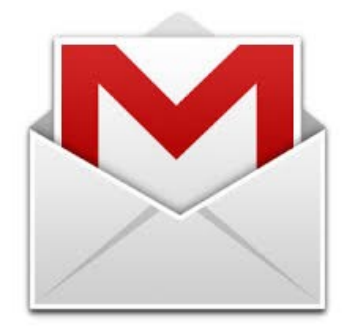

- บริการอีเมล์ฟรี
- พื้นที่จัดเก็บข้อมูลฟรี 15 GB
- เรียกดู ใฟล์แนบ ได้ทันที่โดย ไม่ต้องดาวน์ โหลด
- กำหนดรูปแบบ(Theme)ใด้ตามความต้องการ
- สามารถจัดเก็บและแบ่งปั้นข้อมูลผ่าน Google Drive
- สามารถใช้ได้กับอุปกรณ์เคลื่อนที่สมาร์ทโฟนหรือคอมพิวเตอร์

| Gmail Calendar Documents                                   | Photos Reader Web more -                                                                                                    |                                                                                                    | Hikin                                                                                                    | g Fan 🗸 🛱                                                                                                    |
|------------------------------------------------------------|----------------------------------------------------------------------------------------------------|----------------------------------------------------------------------------------------------------|----------------------------------------------------------------------------------------------------|----------------------------------------------------------------------------------------------------|
| <b>Gmail</b><br>by Gaogle                                  |                                                                                                    | SEARCH MAIL                                                                                                    | SEARCH THE WEB Show search options<br>Create a filter                                                                |                                                                                                    |
| Mail<br>COMPOSE MAIL                                       | ■     Archive     Report spam       Image: Space of the space of the space of | Delete     Image: Constraint of the second second sec                             | Primary 4                                                                                                    | 2:50 PM                                                                                                    |
| Inbox (3)<br>Starred ☆<br>Sent Mail                        | <ul> <li>III ☆ Paul McDonald</li> <li>IIII ☆ Arielle Reinstein</li> </ul>                                                                                                    | <ul> <li>» Fun Hike Yesterday! - 1</li> <li>» July 4th weekend - Hi the second second</li></ul> | James, me 2 Sep 17                                                                                                   | Hiking trip on Saturday Hang                                                                                                    |
| Drafts (2)                                                 | II□ ☆ JS Bach                                                                                                    | <ul> <li>Tonhalle concert Friday</li> <li>Hi Hiking, Looking for op</li> </ul>                                                                                                    | Yay - so glad you can join. We sho                                                                                   | James Carroway<br>Hey Keri, We can definitely make it on Saturday - let me know what time we should swing by to<br>pick you up. I'm on the hook to bring lunchwill try to plan ahead a little and not just grab anything |
| Urgent! ■<br>12 more▼                                      | H ☐ ☆ Yan Tseytlin (2), Draft                                                                                                    | <ul> <li>Hey there! - I heard you</li> <li>Group dinner? - Sushi so</li> </ul>                                                                                                    | Kerl - so good that you and Steve were ab         Jay Birdsong       Sep 17         Upcoming school conference dates | Keri Andersen (Sep 17 Details                                                                                                    |
| Search, add, or invite                                     |                                                                                                    | <ul> <li>» Long time! - Hey Ken! Ti</li> <li>This weekend - Hi there.</li> </ul>                                                                                                    | Hello everyone, A few people hav School T<br>Anissa, Brittany, me 3 Sep 17<br>Switched to Gmail                      | We should leave from here around 9am, hope that is OK.                                                                                                    |
| Call phone                                                 |                                                                                                    | <ul> <li>dipsea trail - When it sto</li> <li>How are you? - Hey then</li> </ul>                                                                                                    | Ha, finally! I thought I was going to Family T<br>Exclusive Electricals © Sep 17<br>Quote for bathroom work          | wasn't so good last time!<br>See you soon,                                                                                                    |
| <ul> <li>Jason</li> <li>Michael</li> <li>✓ Paul</li> </ul> | H□ ☆ Jr Wikane                                                                                                    | <ul> <li>&gt; VW Auction in Tacoma -</li> <li>&gt; New voicemail from (619)</li> </ul>                                                                                                    | Ryan, me 2 Sep 17<br>Furniture we no longer need                                                                     | Keri                                                                                                    |
|                                                            |                                                                                                    |                                                                                                    | Michael Potts Sep 17 Oopsneed to reschedule Er, I did it againdidn't check my calendar                               | Reply Forward                                                                                                    |
|                                                            |                                                                                                    | <b>(</b> +                                                                                                    | me, Meredith 2 Sep 17 Squid recipe Hi Laura, I keep forgetting to ask you how + Keri James, Meredith 5 Sep 17        |                                                                                                    |

### Google Drive

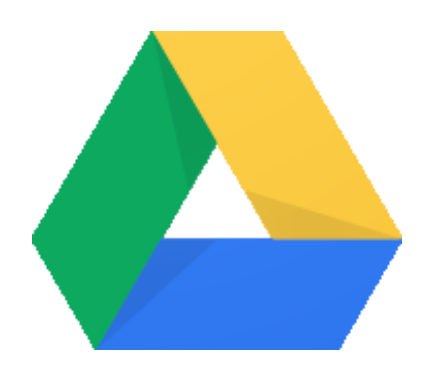

- บริการจัดเก็บข้อมูลบนคลาวน์ของกูเกิล
- รองรับไฟล์ เอกสาร วีดีโอ ไฟล์เสียง รูปภาพ และไฟล์อื่นๆ
- สามารถเข้าถึงข้อมูลได้จากทุกที่
- สามารถแชร์ไฟล์และโฟลเดอร์ได้
- สามารถเชื่อมต่อกับอุปกรณ์บนสมาร์ทโฟน แท็บเล็ต และ คอมพิวเตอร์

## ผลิตภัณฑ์ Google Drive

- Google Doc
- Google Spreadsheet
- Google Slide
- Google Form
- Google Sites

. . .

Google Fusion Tables

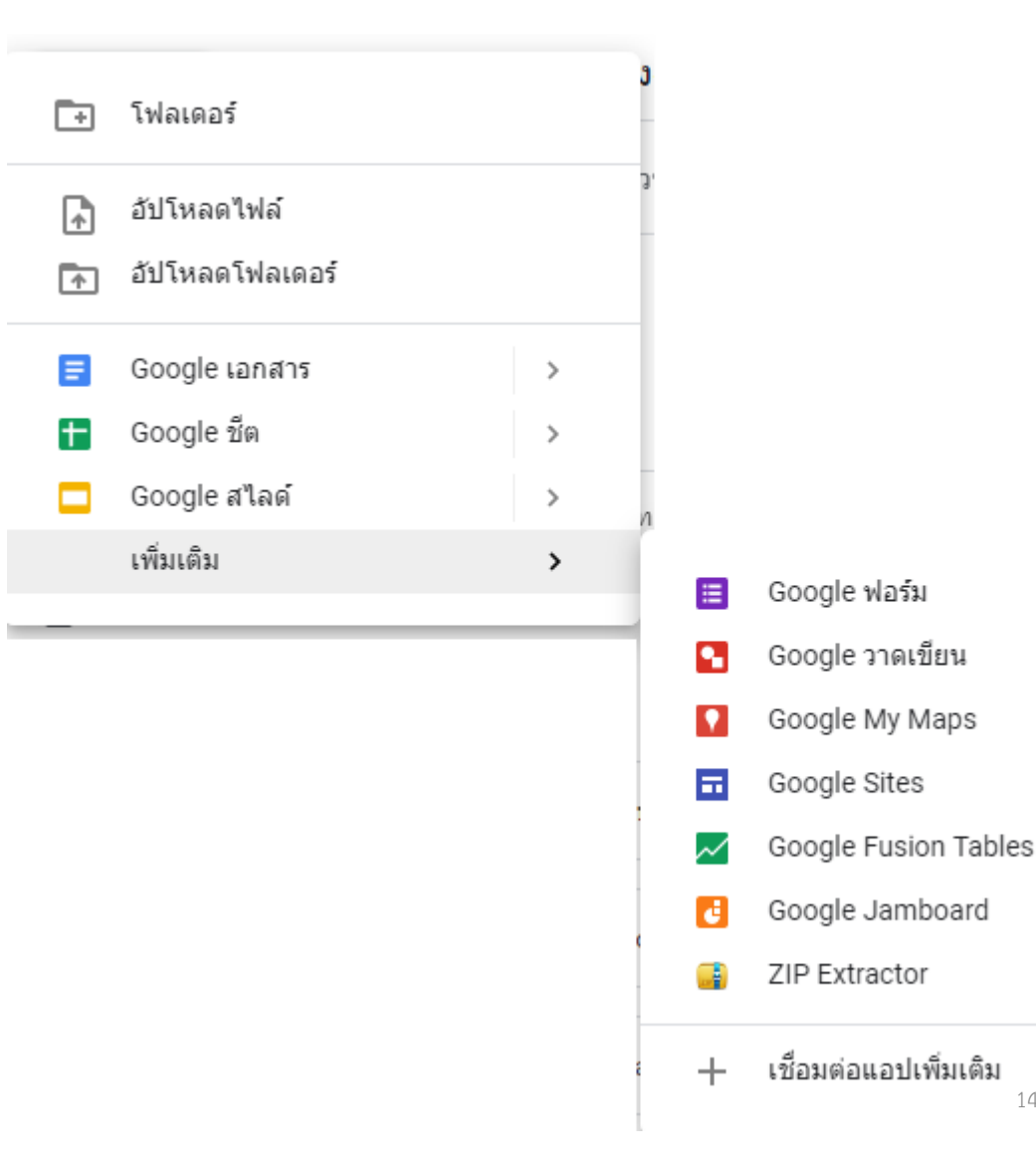

>

14

#### Youtube Kids

YouTube Kids

# โลกแห่งการเรียนรู้และความ สนุกสนานที่สร้างมาเพื่อ เด็กๆ

้เราสร้าง YouTube Kids เพื่อให้เด็กๆ สำรวจโลกผ่านวิดีโอออนไลน์ได้ อย่างปลอดภัยและง่ายยิ่งขึ้น ตั้งแต่รายการและเพลงโปรด ไปจนถึง เรียนรู้วิธีสร้างแบบจำลองภูเขาไฟ (หรือวิธีทำสไลม์) และอื่นๆ อีก มากมาย นอกจากนี้ยังมีการควบคุมโดยผู้ปกครองมากมายเพื่อให้คุณ ปรับแต่งประสบการณ์ใช้งานให้เหมาะสมกับความต้องการของครอบครัว ได้

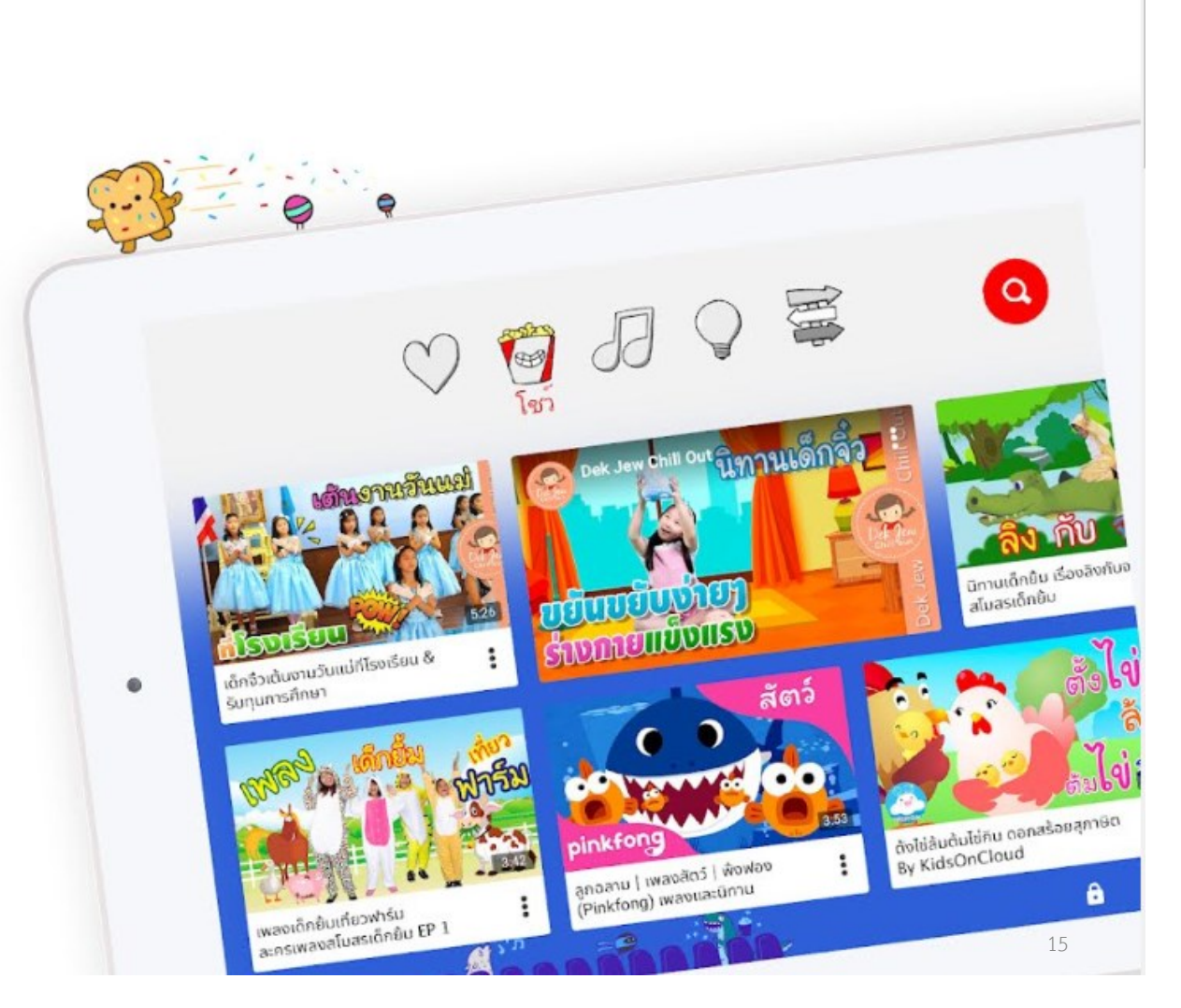

#### Google for Education

#### สำรวจผลิตภัณฑ์ของ Google for Education สำหรับชั้นเรียน ตั้งแต่ระดับอนุบาลถึงมัธยมศึกษาตอนปลายทุกขนาด

Google ทำงานร่วมกับครูอาจารย์และผู้บริหารสถาบันการศึกษาเพื่อออกแบบและปรับปรุงผลิตภัณฑ์ Google ให้ตอบ สนองความต้องการของผู้เรียน

#### 🚥 ดูรายละเอียดเพิ่มเติม

#### M 🛐 📄 📥

#### G Suite for Education

ชุดเครื่องมือสำหรับการสื่อสารและทำงานร่วมกันที่ไม่มี ค่าใช้จ่าย ซึ่งส่งเสริมการเรียนรู้ทุกที่ทุกเวลาในอุปกรณ์ ทุกประเภท

รับ G Suite for Education \ominus

#### ÷

#### Classroom

เครื่องมือใน G Suite for Education สำหรับนักการ ศึกษาเพื่อใช้ในการสร้าง ตรวจ และจัดระเบียบงานในชั้น เรียน

#### ดูวิธีการทำงานของ Classroom 🔿

#### https://edu.google.com/

#### Chromebook

0

อุปกรณ์หลากหลายรุ่นที่รวดเร็ว ราคาประหยัด และใช้ ด้วยกันได้ซึ่งอัปเดตโดยอัตโนมัติ ตลอดจนตั้งค่าและ จัดการได้ง่าย

#### ดูข้อมูลเพิ่มเติมเกี่ยวกับ Chromebook \ominus

### Google Classroom

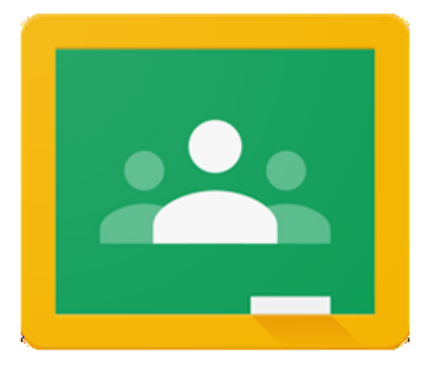

Google Classroom เป็นเครื่องมือที่ช่วยอำนวยความสะดวกด้านการศึกษาถูก ออกมาเพื่อให้ครูมีเวลาติดต่อสื่อสารกับนักเรียนมากขึ้นในขณะเดียวกันนักเรียน ก็มีเวลาค้นหาข้อมูลเพื่อการเรียนรู้มากขึ้นด้วยเช่นกัน การใช้งานของ Google Classroom ช่วยสร้างและเก็บข้อมูลการเรียนโดยใช้ Google Docs,Drive และ Gmail โดยครูสามารถตรวจข้อมูลการเรียนได้ตลอดเวลาพร้อมให้ คำแนะนำแก่นักเรียนได้ตลอดเวลา

ใช้งาน Google Classroom คลิก <u>https://classroom.google.com/signup</u>

รวมแอพพลิเคชั่น ช่วยเรื่องการเรียนการสอน สำหรับห้องเรียน 4.0

- Plickers
   Kahoot!
- 3. Socrative
- ZipGrade
   ClassDojo

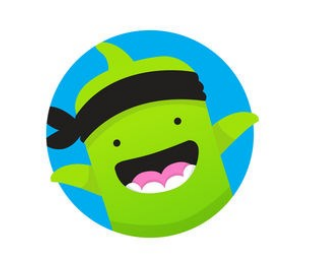

6. Seesaw

Seesaw

- 7. Quiver
- 8. Google Classroom

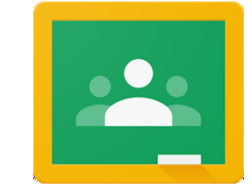

- 9. Engrade
- 10.Trueplookpanya

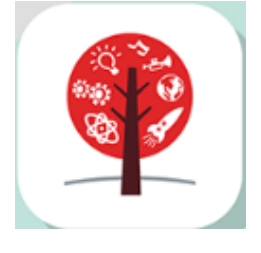

ที่มา : <u>https://www.trueplookpanya.com/blog/content/65872/-teaarttea-teaart-</u>

K!

### Google Translate

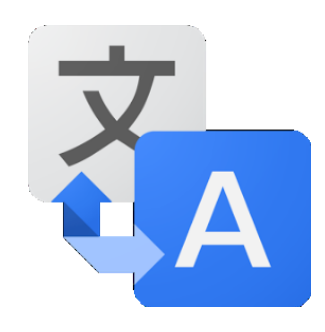

- บริการแปลภาษาของกูเกิล
- แปลภาษาต่างๆทั่วโลกได้กว่า 91 ภาษา
- รองรับการค้นหาจากการพิมพ์ การพูด หรือรูปภาพ
- สามารถแปลคำศัพท์และประโยคได้
- สามารถใช้งานแบบออฟไลน์ได้
- แสดงตัวอย่างการใช้คำหลังจากค้นหา

| Translate From: English - To: Spanish - Translate |                                                                                                    |
|---------------------------------------------------|----------------------------------------------------------------------------------------------------|
| Spanish English German Detect language            | English Spanish German                                                                                                    |
| love ×                                            | amor                                                                                                    |
| <ul> <li>ب</li> </ul>                             |                                                                                                    |
|                                                   | noun         amor       love, passion         amado       beloved, love         cariño       affection, love, honey, darling, fondness, dear         querido       darling, love, desire, sweetheart, lover, sweeting         vida       life, living, lifetime, existence, love, liveliness         afición       hobby, love, fondness, liking, taste, penchant         cero       zero, nil, nothing, naught, love, cipher         marido       husband |
|                                                   | verb         amar       love         querer       want, wish, love, will, like, cherish         encantar       love, enchant, charm, delight, captivate, bewitch         gustar       like, taste, love, please, appeal, interest                                                                                                    |

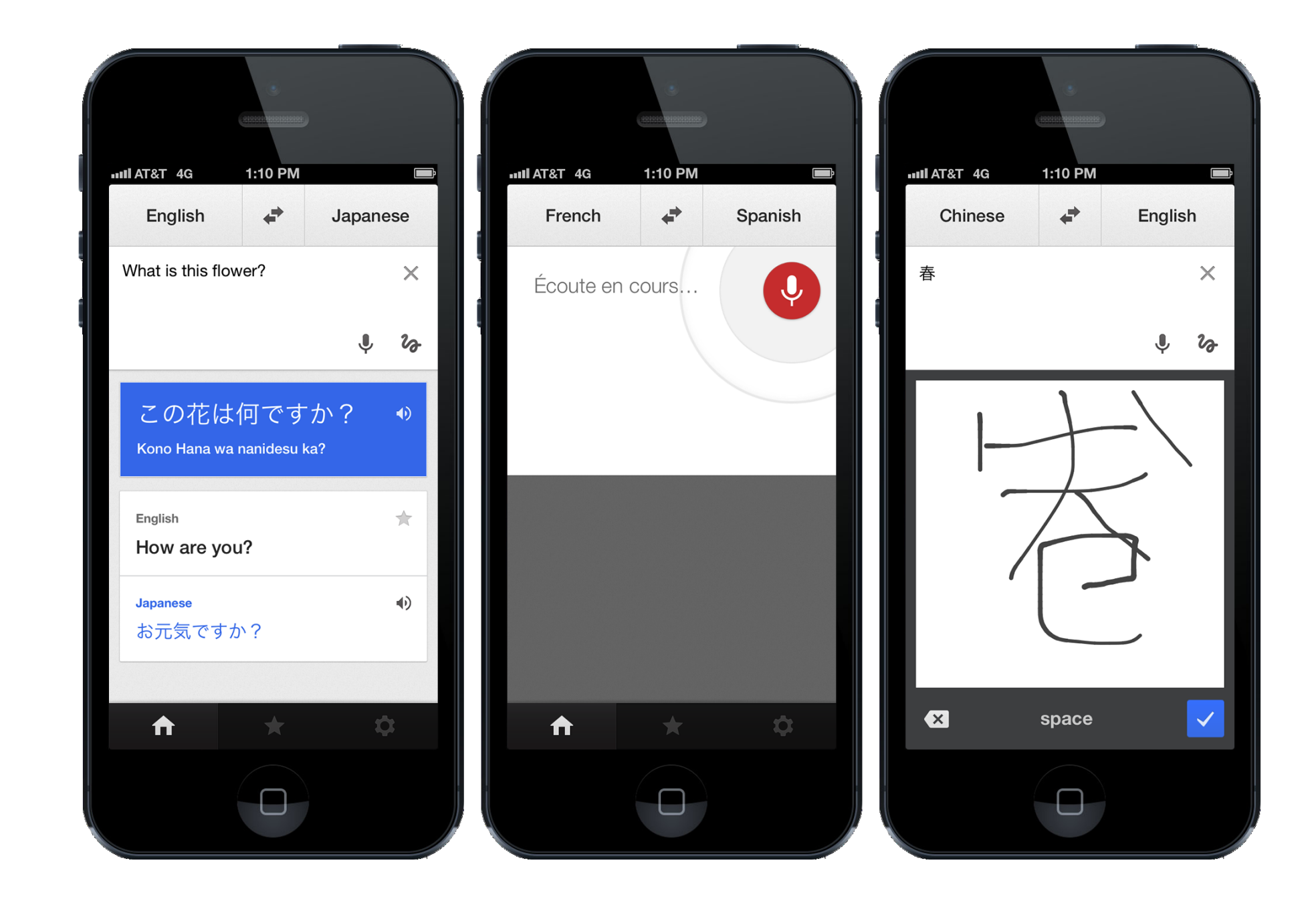

### Google Map

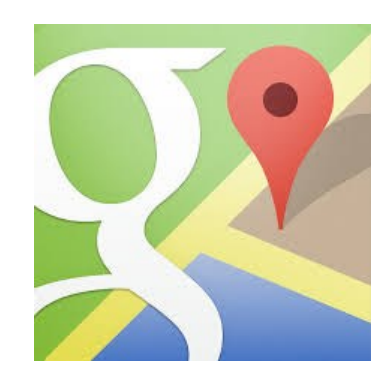

- เครื่องมือช่วยในการนำทางที่มีประสิทธิภาพสูง
- บริการฟรี ไม่มีค่าใช้จ่ายในการใช้งาน
- ค้นหาเส้นทางโดยระบุจุดเริ่มต้นและจุดมุ่งหมายปลายทางได้
- คำนวณและแสดงเส้นทางการเดินทางได้อย่างแม่นยำ
- รองรับการทำงานบนเดสก์ท็อปและสมาร์ทโฟน
  สามารถชมภาพสถานที่จริงแบบ 360 องศาและแบบ Street View

# กูเกิลเก็บข้อมูลแผนที่ได้ยังไง?

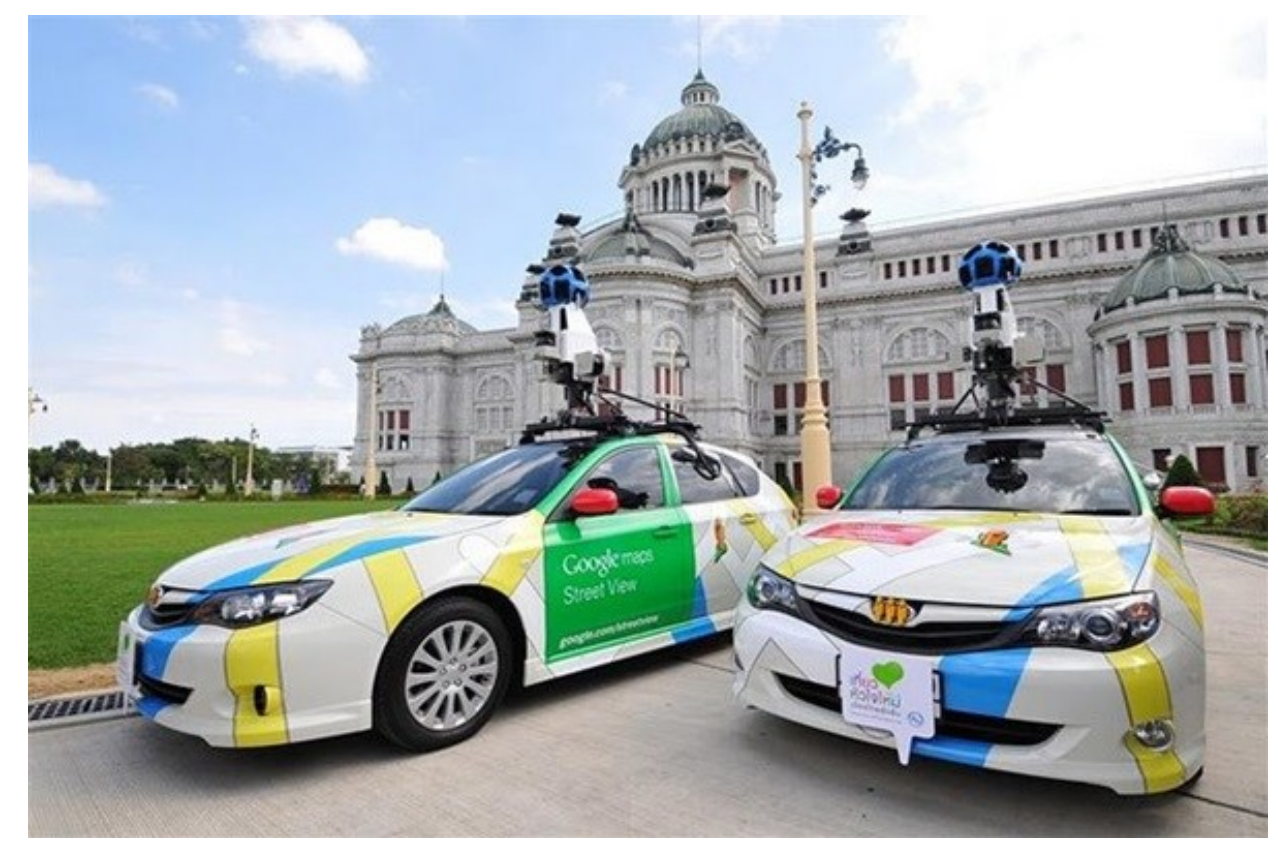

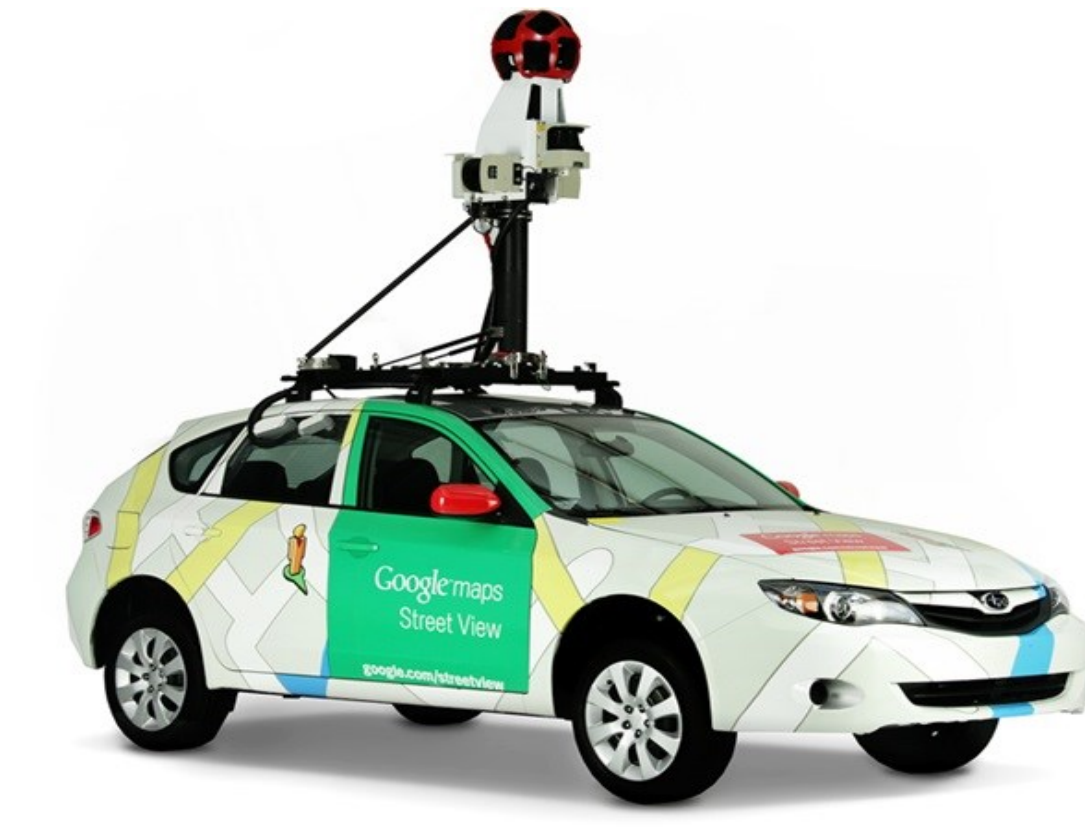

#### Google Scholar

# เว็บไซต์สำหรับสืบค้น**ข้อมูลวารสารวิชาการ** ได้แก่ เวบ โซตสาหรบสบคนขอมูล เวเรล เริง แบบ เทนบ บทความ peer-reviewed วิทยานิพนธ์ หนังสือ บทคัดย่อ

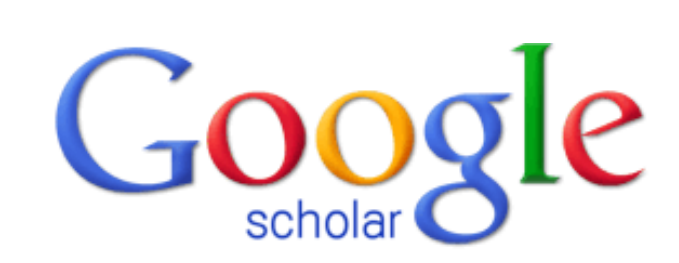

" Stand on the shoulder of giants "

### Google Doodle

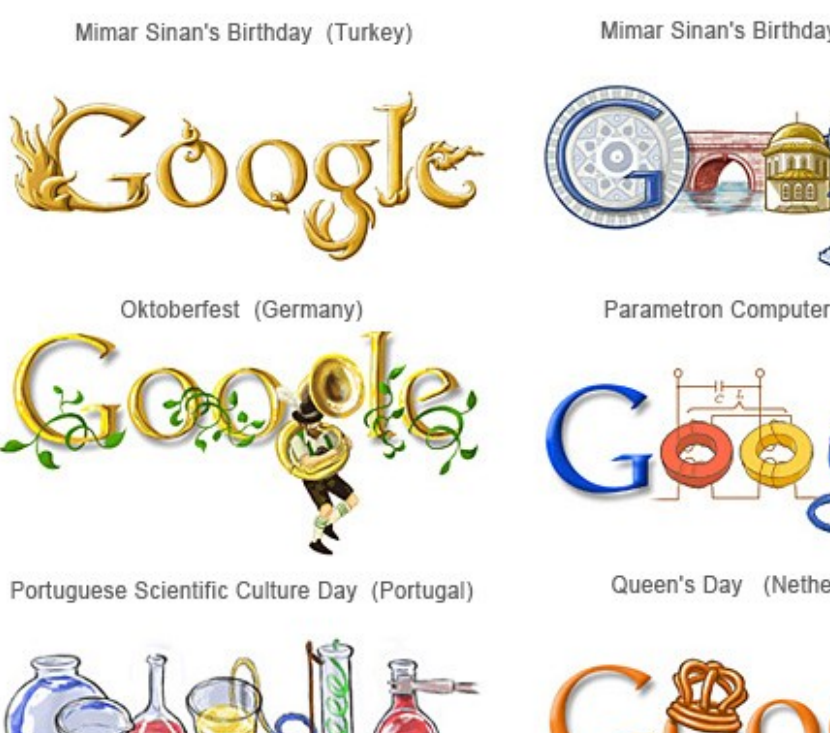

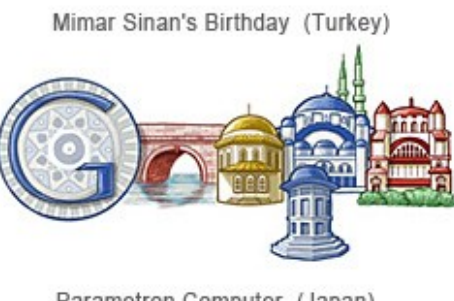

Parametron Computer (Japan)

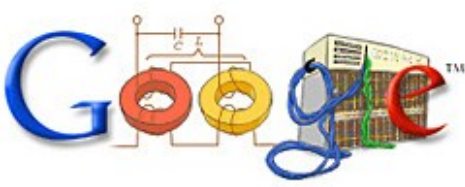

Queen's Day (Netherlands)

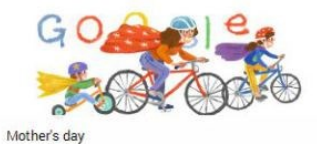

Gogle

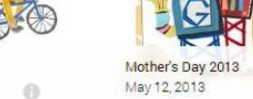

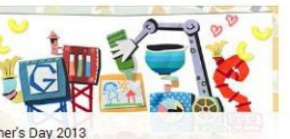

0

0

0

ogle

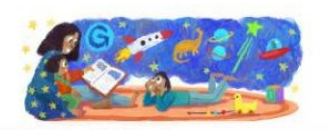

6

0

0

25

Mother's Day (Middle East) Mar 21, 2014

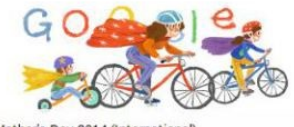

Mother's Day 2014 (International) May 11, 2014

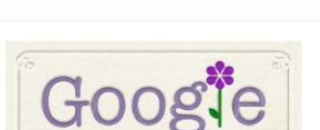

Mother's Day 2011 - Multiple Countries on Various Dates 0 May 8, 2011

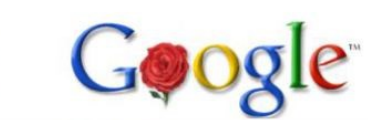

Mother's Day 2002 May 12, 2002

Mother's Day 2008

Mother's Day 2012

May 13, 2012

Mar 30, 2014

May 10, 2008

0

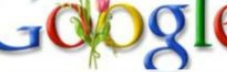

Mother's Day 2006 May 14, 2006

0

0

0

Mother's Day 2013 International

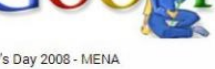

Mother's Day 2008 - MENA

**G** 

Mother's Day 2004

May 8, 2004

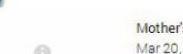

Mar 20, 2008

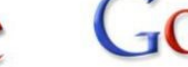

May 26, 2013

### Android

- ระบบปฏิบัติการสำหรับอุปกรณ์พกพา
- ใช้งานฟรีและเป็นโอเพนซอร์ส
- ติดตั้งมาพร้อมกับ Google play
- OS Android 9.0 Pie (ปัจจุบัน)

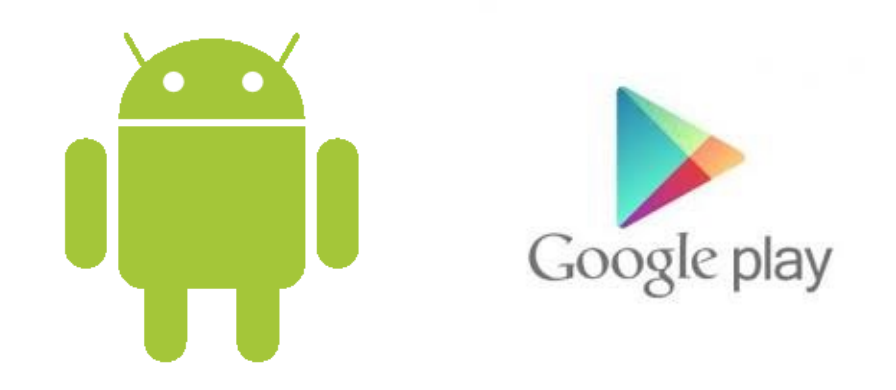

https://en.wikipedia.org/wiki/Android\_version\_history

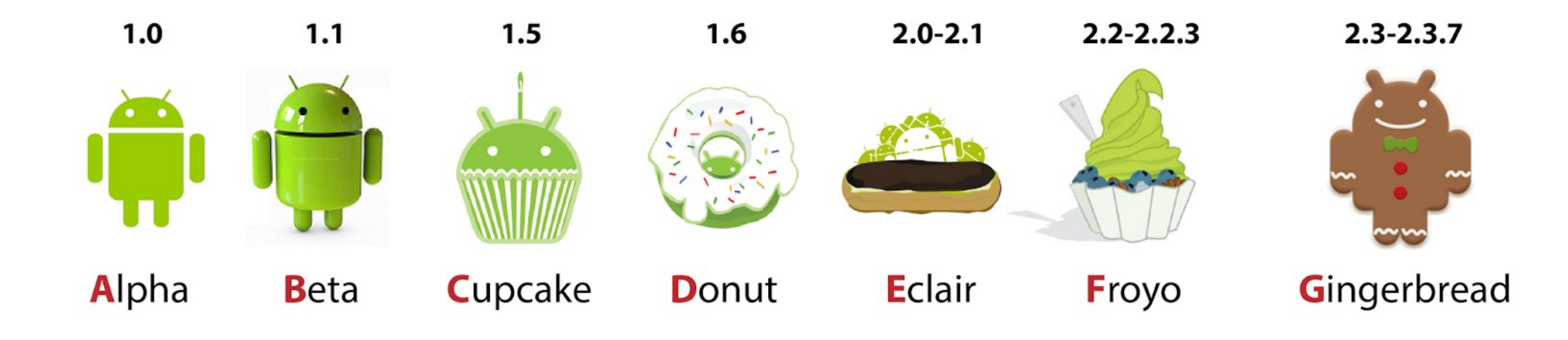

### ANDROID VERSION bacacoding.blogspot.com

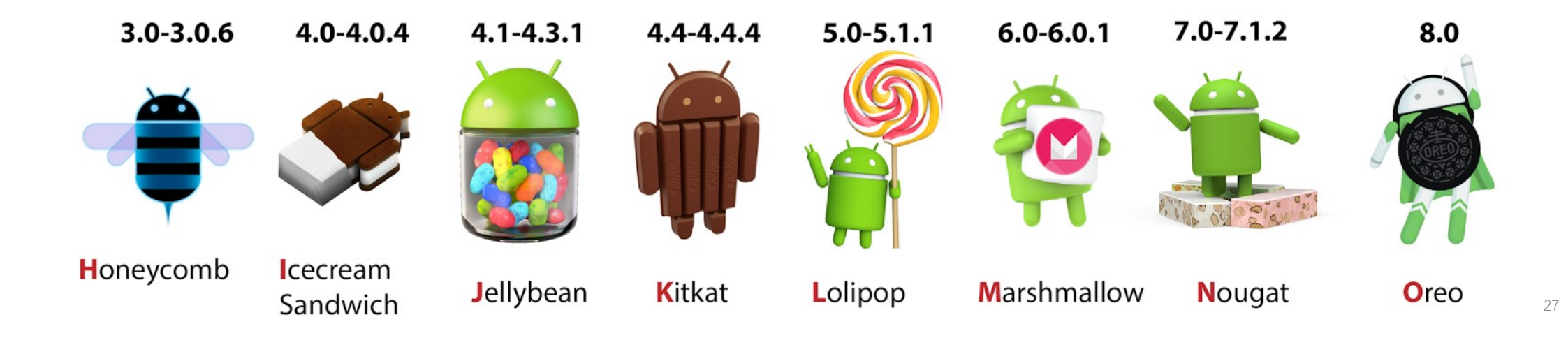

### Google Data Center

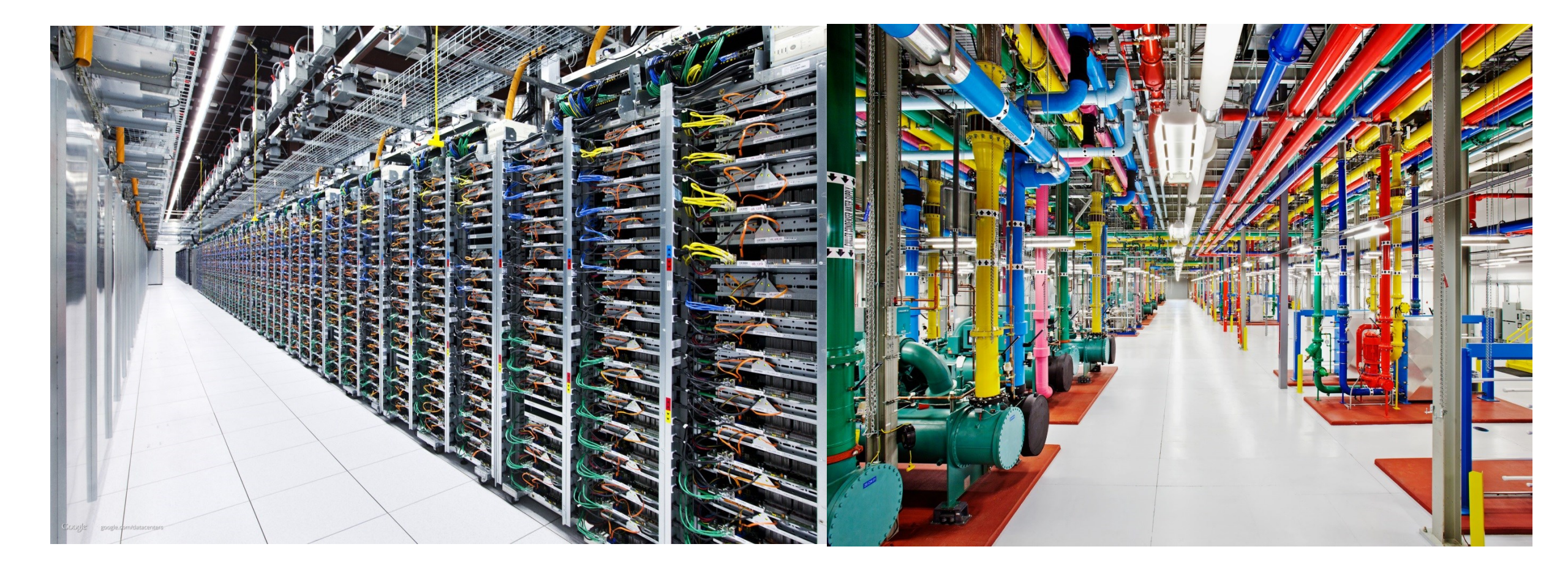

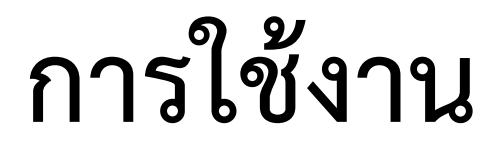

## Google Driver & Google Form

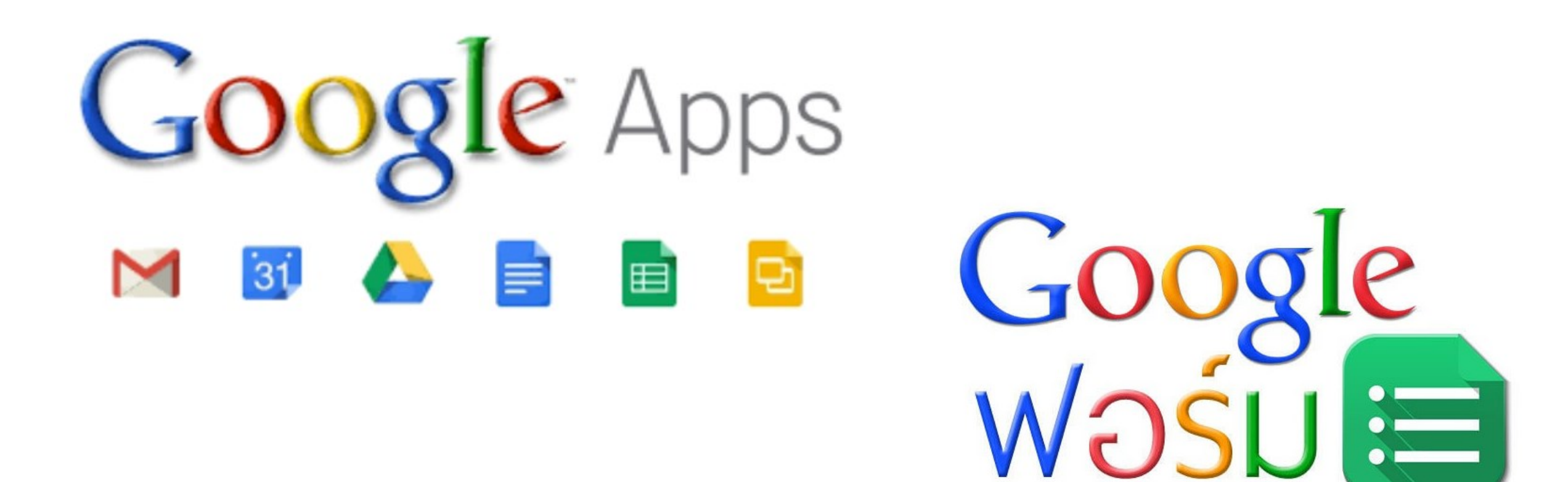

# ลงชื่อเข้าใช้งาน google drive

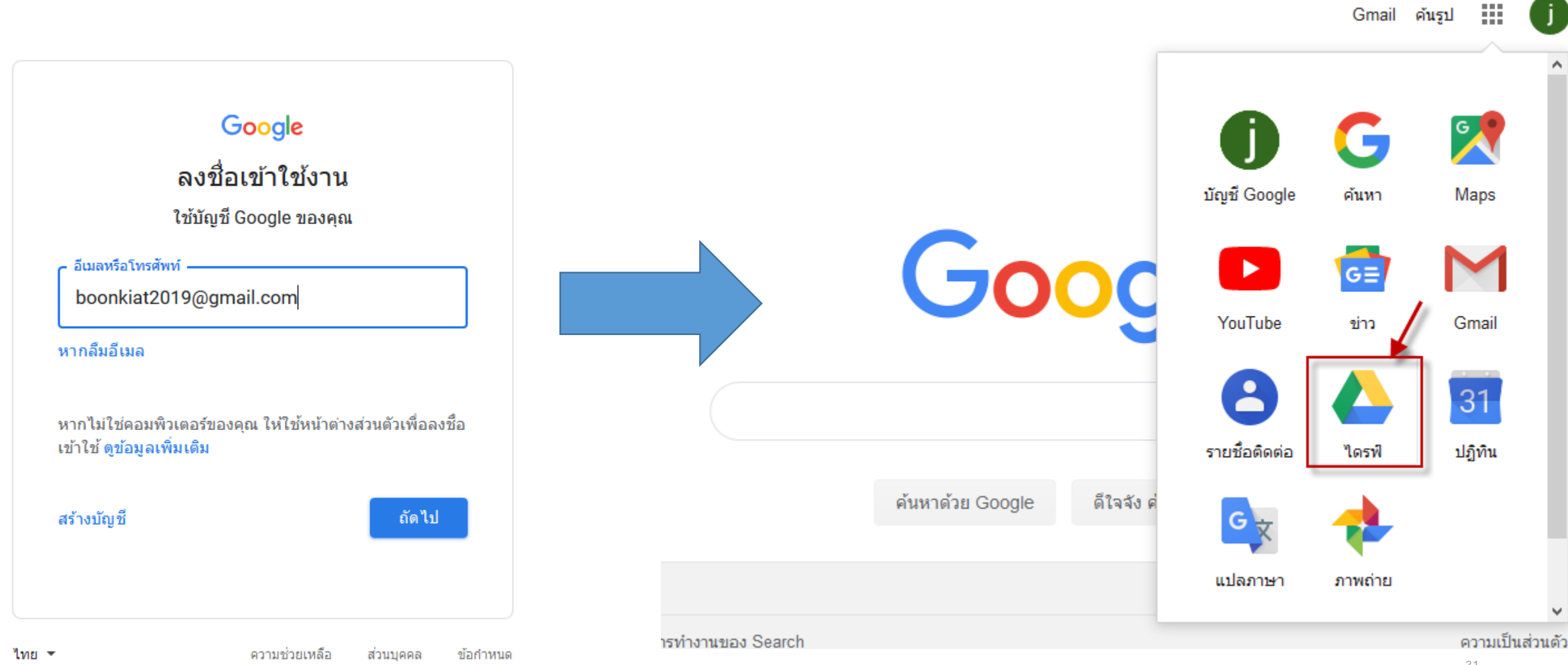

# กำหนดโฟลเดอร์ที่ต้องการ

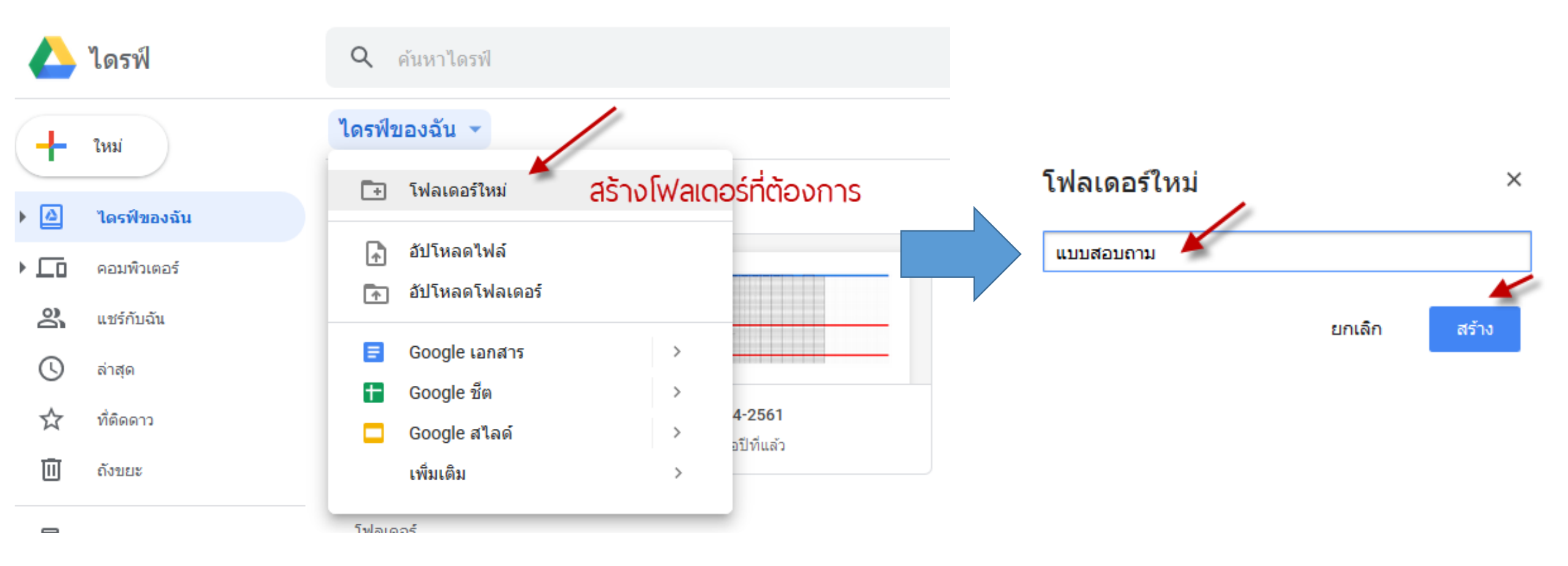

## เลือกใช้งานโปรแกรมที่ต้องการ

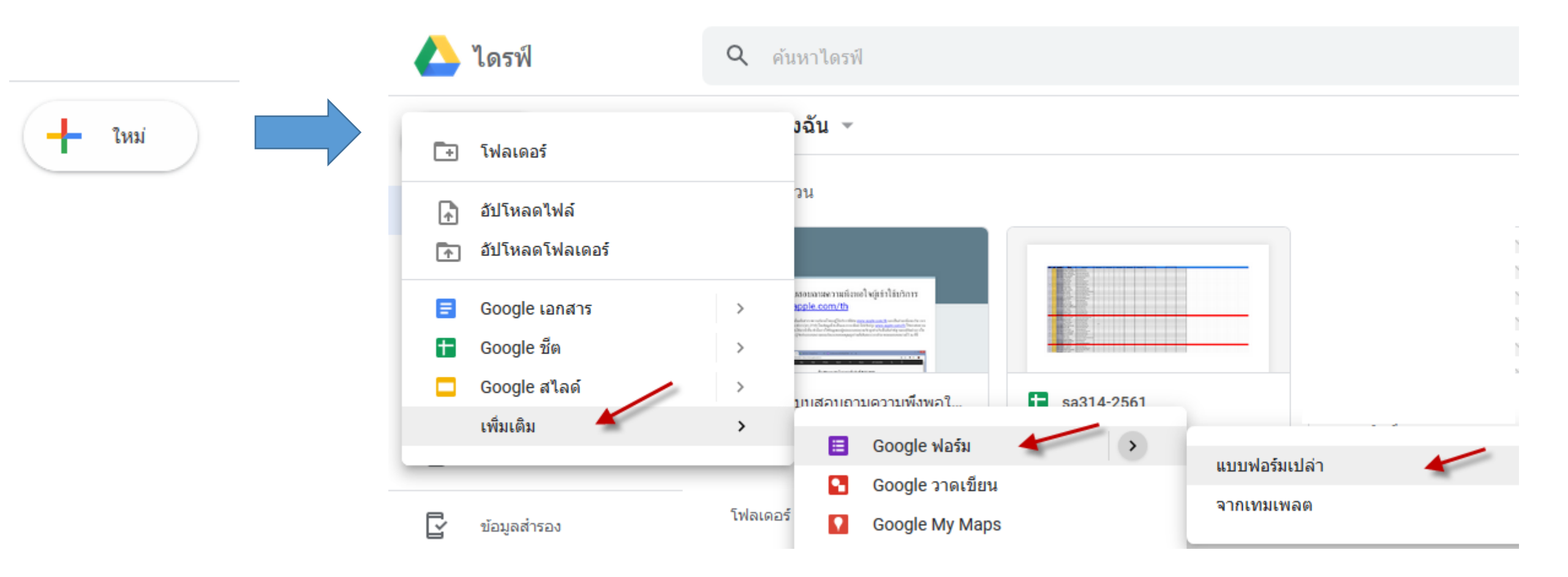

## Google Form (สร้างแบบฟอร์ม)

| ÷ | ฟอร์ | มไม่มีชื่อ       |       |            | ۴      | 0   | ٠ | ส่ง | :  | j |
|---|------|------------------|-------|------------|--------|-----|---|-----|----|---|
|   |      |                  |       |            |        |     |   |     |    |   |
|   |      |                  | คำถาม | การตอบกลับ |        |     |   |     |    |   |
|   |      | i «valeda        | f     | ำหนดชื่อแเ | บบสอบเ | าาม |   |     | 0  |   |
|   |      | ฟอร์มไม่มีชอ     | _     |            |        |     |   |     | Tr |   |
|   |      | คำอธิบายแบบฟอร์ม |       |            |        |     |   |     |    |   |
|   |      |                  |       |            |        |     |   |     |    |   |
|   |      | คำถามไม่ระบุชื่อ |       |            |        |     |   |     |    |   |
|   |      | 🔵 ตัวเลือกที่ 1  |       |            |        |     |   |     |    |   |
|   |      |                  |       |            |        |     |   |     |    |   |

## สัญลักษณ์ต่างๆ

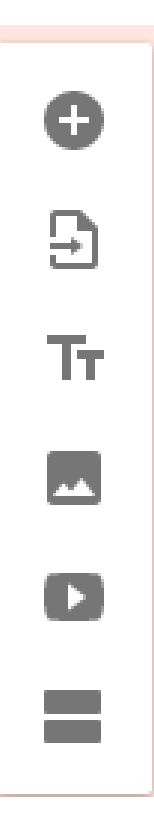

เพิ่มคำถาม

น้ำเข้าคำถาม จาก google driver

เพิ่มชื่อหรือรายละเอียด

เพิ่มรูปภาพ

เพิ่มวีดีโอ

เพิ่มส่วนถัดไป

## ตัวอย่างการสร้างแบบฟอร์มลงทะเบียน

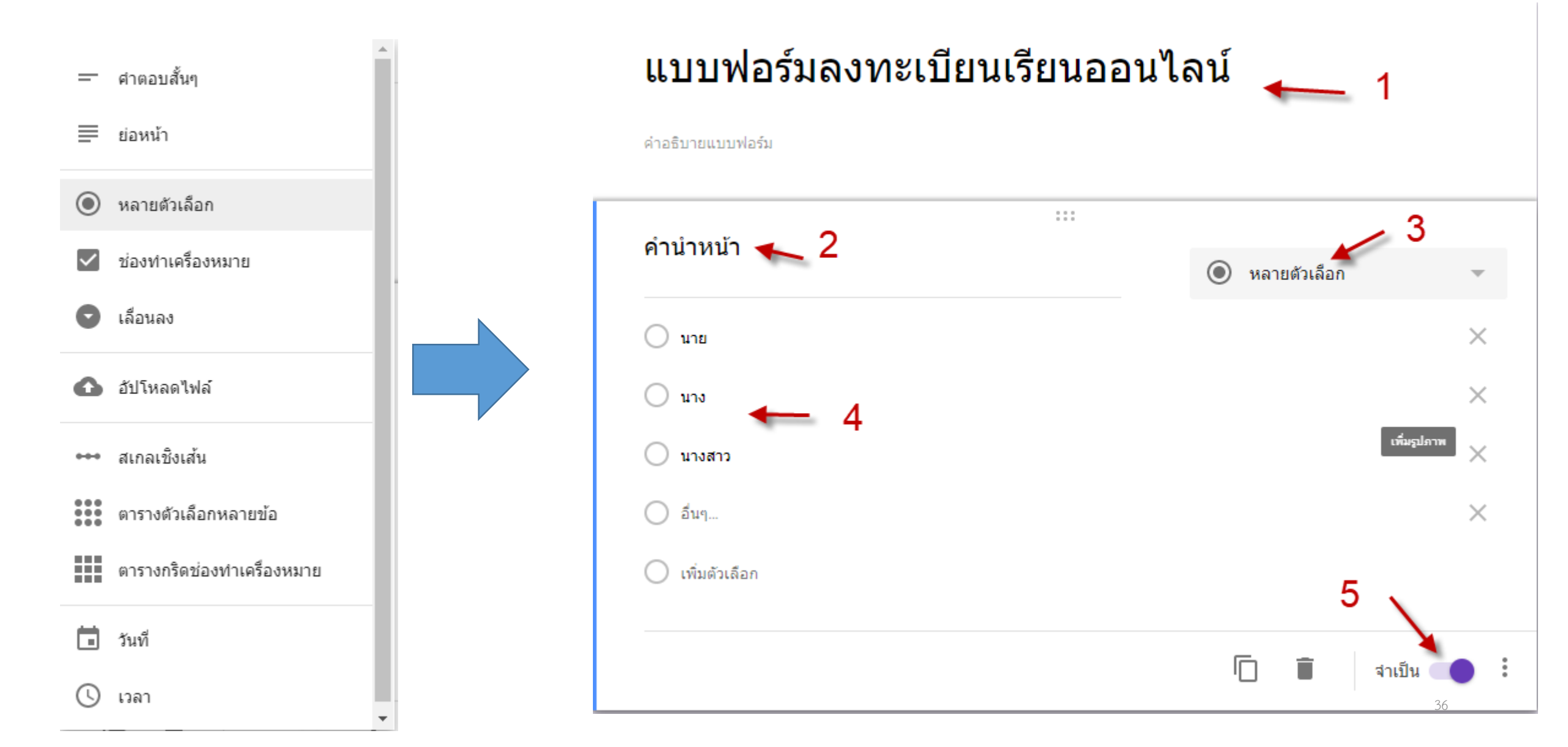

เพิ่มคำถามถัดไป

|    |            |                                                |                | 0                                |
|----|------------|------------------------------------------------|----------------|----------------------------------|
| Ð  | เพิ่มคำถาม | ชื่อ - นามสกุล                                 | — คำตอบสั้นๆ 🗸 | Ð                                |
| Ð  |            | ข้อความคำตอบสั้นๆ                              |                | Тт                               |
| Тт |            |                                                | 🗍 📋 จำเป็น 🛑 ᠄ | 0                                |
|    |            | ระดับการศึกษาสูงสุด *<br>◯ ปริญญาตรี           | มสุดง<br>เ     | ศาอธิบาย<br>การตรวจสอบการตอบกลับ |
| D  |            | 🔵 ปริญญาโท                                     |                |                                  |
|    |            | ชื่อ - บาบสุกล                                 | = ศาตอบสั้นๆ   | ~                                |
|    |            | ไม่ต้องมีคำนำหน้า และเคาะระหว่างชื่อกับนามสกุล | 🔶 คำแนะนำในการ |                                  |
|    |            | ข้อความคำตอบสั้นๆ                              |                |                                  |

| ระดับการศึกษาสูงสุด | 💻 🔘 หลายตัวเลือก | Ŧ        |
|---------------------|------------------|----------|
| 🔵 ปริญญาตรี         |                  | $\times$ |
| 🔵 ปริญญาโท          |                  | ×        |
| 🔵 ปริญญาเอก         |                  | $\times$ |
| 🔘 อื่นๆ             |                  | $\times$ |
| 🔘 เพิ่มตัวเลือก     |                  |          |
|                     |                  |          |

 $\begin{smallmatrix}&*&*\\*&*&*\\*&*&*\end{smallmatrix}$ 

|                                            |  |              | จำเป็น 🛑 : |
|--------------------------------------------|--|--------------|------------|
| อีเมล                                      |  | — คำตอบสั้นๆ | Ŧ          |
| คำแนะนำ: เปิดใช้การตั้งค่าการรวบรวมอีเมล 🕐 |  |              |            |
| ข้อความคำตอบสั้นๆ                          |  |              |            |
|                                            |  |              |            |
|                                            |  |              |            |

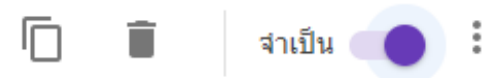

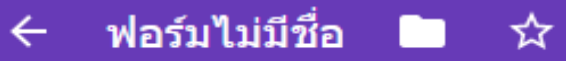

บันทึกการเปลี่ยนแปลงทั้งหมดไว้ ใบไดรฟีแล้ว

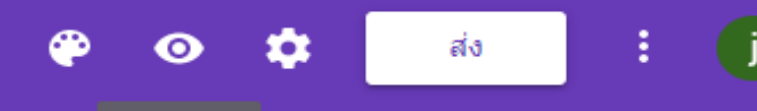

แสดงตัวอย่าง

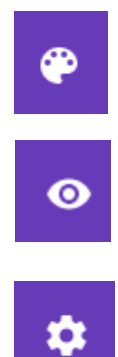

### เปลี่ยนชื่อแบบฟอร์ม แสดงตัวอย่างแบบฟอร์ม

ตั้งค่าแบบฟอร์ม

|      | ٢      | a     | a      | ,    | n ~ |
|------|--------|-------|--------|------|-----|
| แบบพ | โอรมลง | ทะเทย | านเรยบ | เออน | เลน |
|      |        |       |        |      |     |

| สูงสุด × |          |          |          |
|----------|----------|----------|----------|
|          |          |          |          |
|          |          |          |          |
|          |          |          |          |
|          |          |          |          |
|          |          |          |          |
|          | สูงสุด * | สูงสุด * | ลูงสุด * |

อิเมล \*

คำตอบของคุณ

# ส่งแบบฟอร์มนี้ให้ผู้อื่นมีด้วยกัน 3 แบบ

1. ส่งเมล

2. ส่งลิงก์

3. ฝังโค้ด Html

| ×                | ส่งฟอร์ม                              |        |     |
|------------------|---------------------------------------|--------|-----|
|                  | รวบรวมที่อยู่อีเมล                    |        |     |
| ส่งผ่า           | น 🔄 ส่งเมล 🕞 ส่งลิงก์ 💎 ฝั่งโค้ด HTML |        | f y |
| อีเมส            | 9                                     |        |     |
| ถึง              |                                       |        |     |
| เรื่อง<br>แบบา   | ฟอร์มลงทะเบียนเรียนออนไลน์            |        |     |
| ข้อควา<br>ฉันเขี | ม<br>ไญให้คุณกรอกข้อมูลในแบบฟอร์ม:    |        |     |
|                  | รวมฟอร์มในอีเมล                       |        |     |
| <u>เพิ่มผู้</u>  | <u>ทำงานร่วมกัน</u>                   | ยกเล็ก | ส่ง |

## ดูผลการลงทะเบียน – เมื่อมีคนลงทะเบียนจะแสดงผลในส่วนการตอบ กลับ

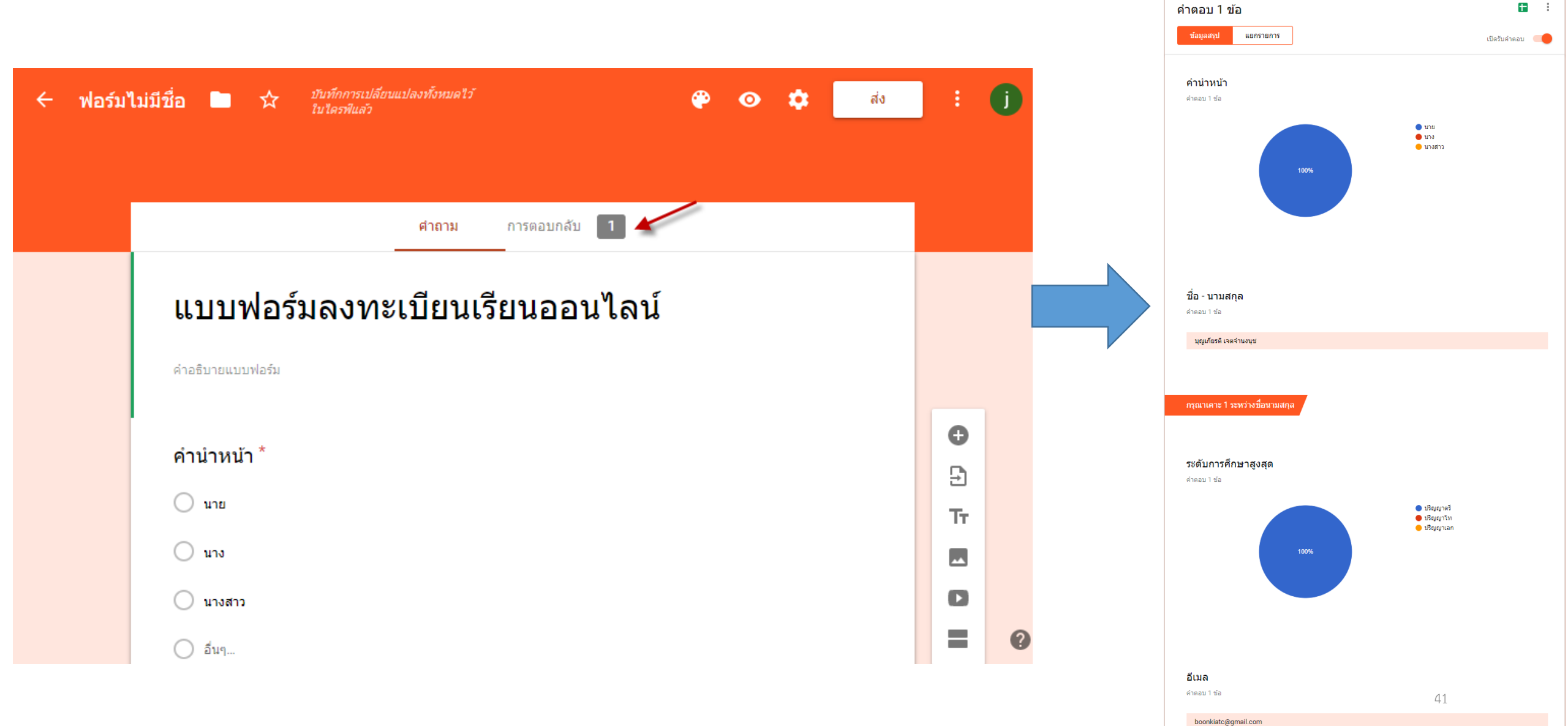

# ส่งออกข้อมูล

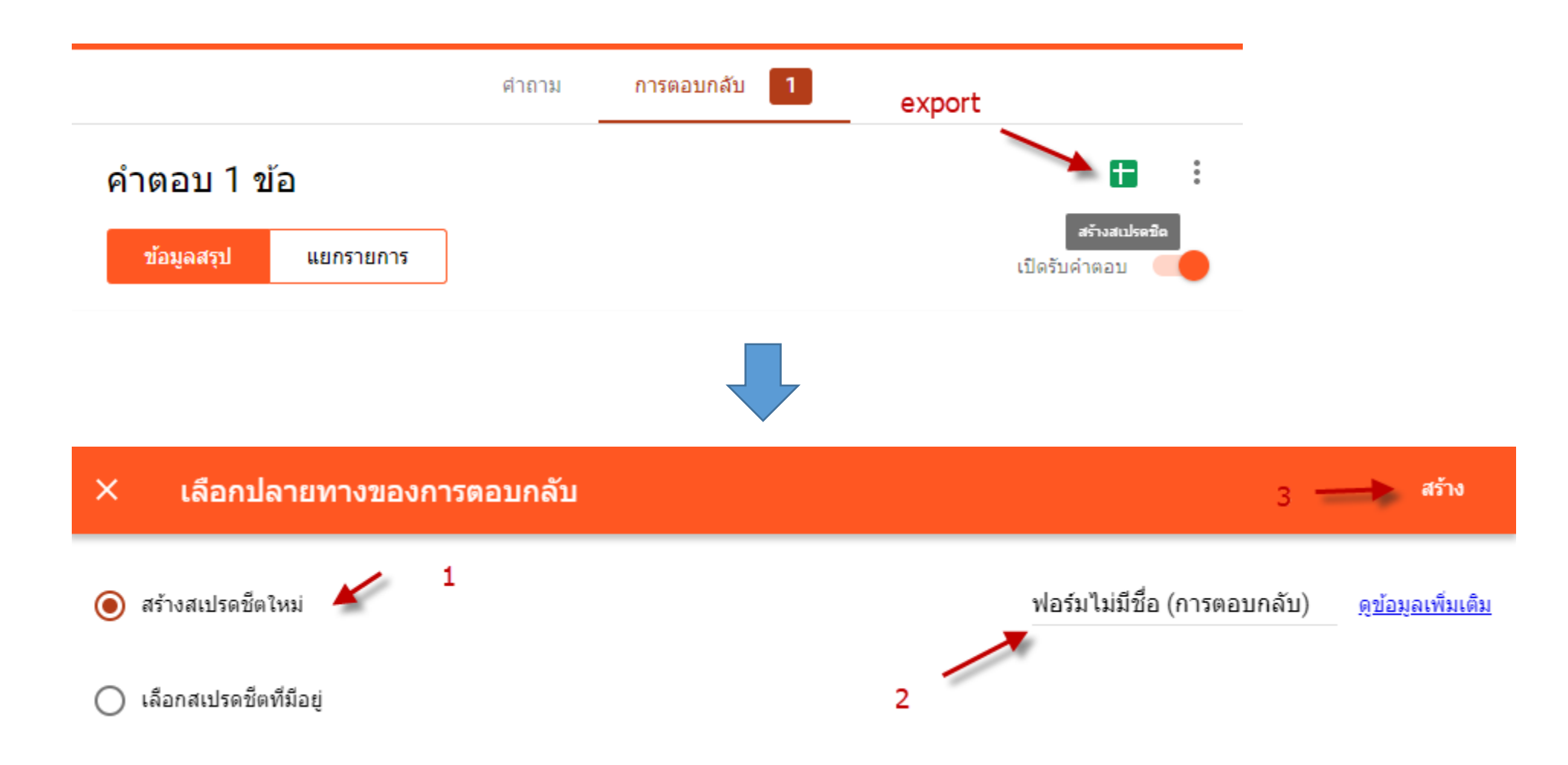

# ข้อมูลทั้งหมดจะแสดงเป็น excel ผ่าน google drive

| $\leftarrow$ | → C A https://d                               | locs.google.com/spread                   | sheets/d/1VXqDB2SfNuF    | ozfqUINCPGv4PS 🛧         | M 🖟 🔀 🕻             | 0 🛛 🛛           | ) : |
|--------------|-----------------------------------------------|------------------------------------------|--------------------------|--------------------------|---------------------|-----------------|-----|
|              | <b>ฟอร์มไม่มีชื่อ (กา</b><br>ไฟล์ แก้ไข ดู แท | <b>เรตอบกลับ)</b><br>ทรก รูปแบบ ข้อมูล เ | ครื่องมือ ส่วนเสริม ความ | มช่วยเหลือ               |                     | 6 แชร์          | j   |
|              | ~ 8 7 8 %                                     | .000_ 123▼                               | *                        | B <i>I</i> ≎ <u>A</u> ♦. | ⊞ 53 -   = - ± -    | ÷ - G⊃ <b>E</b> | 31  |
| fx           |                                               |                                          |                          |                          |                     |                 |     |
|              | A                                             | В                                        | С                        | D                        | E                   | F               |     |
| 1            | ประทับเวลา                                    | ดำนำหน้า                                 | ชื่อ - นามสกุล           | ระดับการศึกษาสูงสุด      | อีเมล               |                 |     |
| 2            | 14/7/2019, 16:00:41                           | นาย                                      | บุญเกียรติ เจตจำนงนุช    | ปริญญาตรี                | boonkiatc@gmail.com |                 |     |
| 3            |                                               |                                          |                          |                          |                     |                 | •   |
| 4            |                                               |                                          |                          |                          |                     |                 |     |
| 5            |                                               |                                          |                          |                          |                     |                 |     |
| 6            |                                               |                                          |                          |                          |                     |                 |     |
| 7            |                                               |                                          |                          |                          |                     |                 |     |
| 8            |                                               |                                          |                          |                          |                     |                 |     |
| 9            |                                               |                                          |                          |                          |                     |                 |     |
| 10           |                                               |                                          |                          |                          |                     |                 |     |

## ดาวน์โหลด

#### ฟอร์มไม่มีชื่อ (การตอบกลับ) 🛛 📩 🖿

้ไฟล์ แก้ไข ดู แทรก รูปแบบ ข้อมูล เครื่องมือ แบบฟอร์ม ส่วนเสริม ความช่วยเหลือ

| แชร์                       | 123 <b>→</b> Arial →                   | 10 - <b>B</b> Z 4               | <del>5</del> A |
|----------------------------|----------------------------------------|---------------------------------|----------------|
| ใหม่ 🕨                     | с                                      | D                               |                |
| เปิด Ctrl+0                | ชื่อ - นามสกุล                         | ระดับการศึกษาสูงสุด             | อีเมล          |
| นำเข้า                     | บุญเกียรติ เจตจำนงนุช                  | ปริญญาตรี                       | boon           |
| ทำสำเนา                    |                                        |                                 |                |
| ดาวน์โหลดเป็น 🖌 🕨          | Microsoft E <u>x</u> cel (.xlsx)       |                                 |                |
| อีเมลเป็นไฟล์แนบ           | รปแบบ OpenDocument (                   | (.ods)                          |                |
| ทำให้พร้อมใช้งานแบบออฟไลน์ | เอกสาร PDF (.pdf)                      | ×                               |                |
| ประวัติเวอร์ชัน 🕨          | หน้าเว็บ (.html, ซึป) ( <u>W</u> )     |                                 |                |
| เปลี่ยนชื่อ                | ค่าที่ศันด้วยเครื่องหมายจุล            | เภาค (. <u>c</u> sv, แผ่นงานปัจ | จุบัน)         |
| ย้ายไปที่                  | ค่าที่คั่นด้วยแท็บ (. <u>t</u> sv, แผ่ | นงานปัจจุบัน)                   |                |

#### ไฟล์เพื่อเปิดบนคอมพิวเตอร์เรา ได้ด้วยการไปที่เมนู ไฟล์→ ดาวน์โหลดเป็น → Excel

## สร้างแบบฟอร์มใหม่

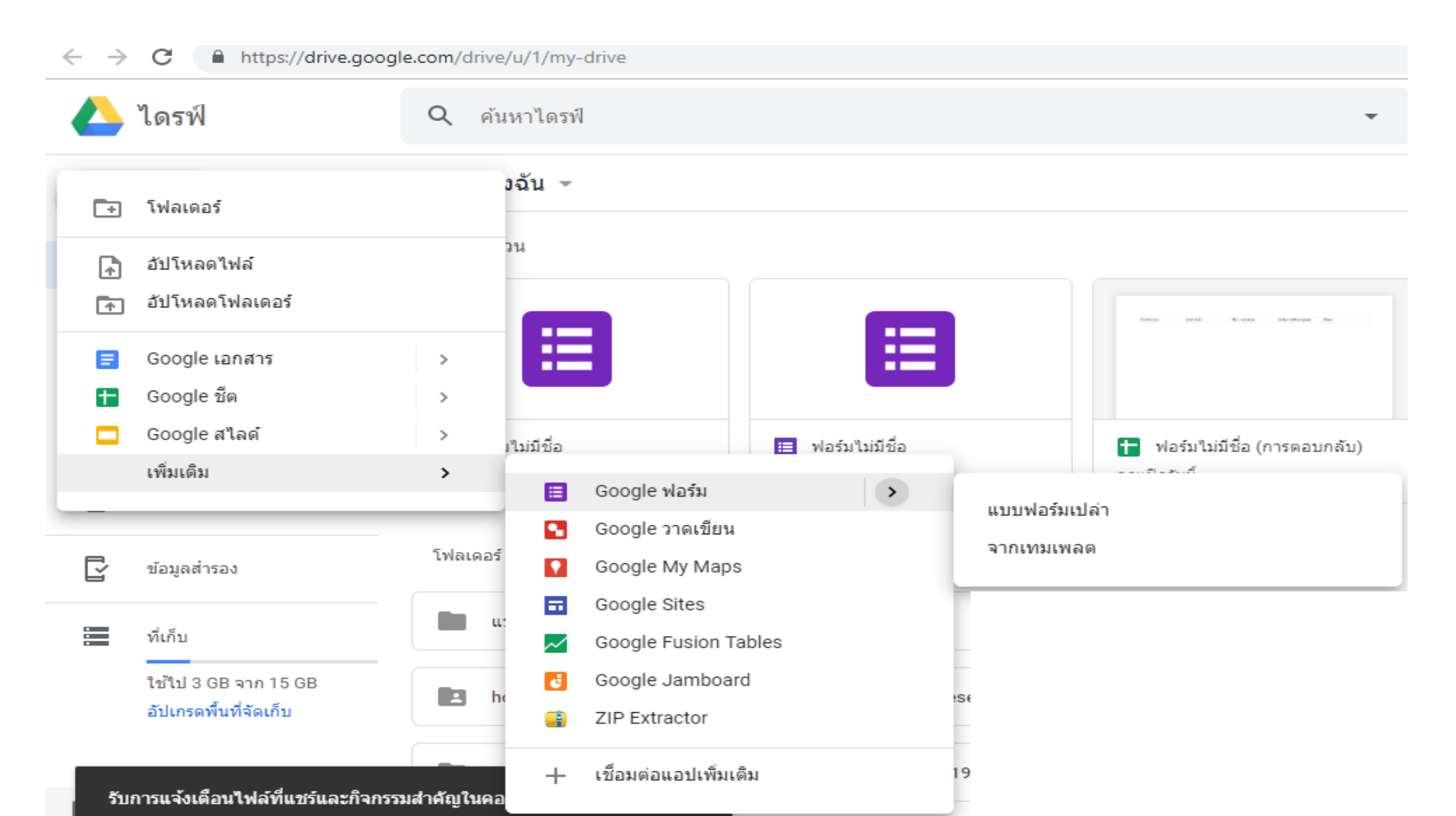

45

# ตั้งค่าฟอร์มให้เป็นแบบทดสอบก่อน

| ฟอร์มไม่มีชื่อ 🖿 🖈 บันทึกการเปลี่ยนแปลงทั้งหมดไว้ 🐡 📀 💠 ส่ง<br>ใบไดรพิแล้ว | : () |
|----------------------------------------------------------------------------|------|
| ศาถาม การตอบกลับ                                                           |      |
| แบบทดสอบก่อนอบรม 🛩 1                                                       | •    |
| ด้าอธีบายแบบฟอร์ม                                                          | Tr   |
|                                                                            |      |
|                                                                            | 0    |
|                                                                            |      |

| การตั้ง       | ้งค่า                                                                             |        |
|---------------|-----------------------------------------------------------------------------------|--------|
| ทั่วไป        | งานนำเสนอ <b>แบบทดสอบ</b>                                                         |        |
|               | <b>ทำเป็นแบบทดสอบ</b><br>กำหนดค่าคะแนนให้กับคำถามและอนุญาตการให้คะแนนแบบอัตโนมัติ |        |
| ตัวเลือก      | ากแบบทดสอบ                                                                        |        |
| ประกาศ        | ศคะแนน:                                                                           |        |
| 🔘 ทัน         | นที่หลังจากส่งศาตอบ                                                               |        |
| ) ภาย<br>เปิด | ายหลัง หลังจากตรวจสอบด้วยตนเอง<br>ดการรวบรวมอีเมล                                 |        |
| ผู้ตอบสา      | <b>ถามารถดู:</b>                                                                  |        |
| 🗸 คำส         | เถามที่ตอบผิด 🕐                                                                   |        |
| 🔽 ดำต         | หตอบที่ถกต้อง 🔎                                                                   |        |
|               | ยกเลิก                                                                            | บันทึก |

# ตั้งค่าแบบทดสอบ

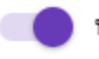

ทำเป็นแบบทดสอบ

กำหนดค่าคะแนนให้กับศาถามและอนุญาตการให้คะแนนแบบอัตโนมัติ

#### ตัวเลือกแบบทดสอบ

ประกาศคะแนน:

🔘 ทันทีหลังจากส่งศาตอบ

ภายหลัง หลังจากตรวจสอบด้วยตนเอง เปิดการรวบรวมอีเมล

#### ผู้ตอบสามารถดู:

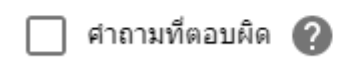

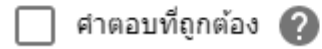

🗸 ค่าคะแนน 🕜

การตั้งค่าแบบนี้เพื่อให้ผู้ทดสอบยังไม่เห็นเฉลย เห็นคะแนนแต่ละข้อว่าควรได้เท่าไหร่

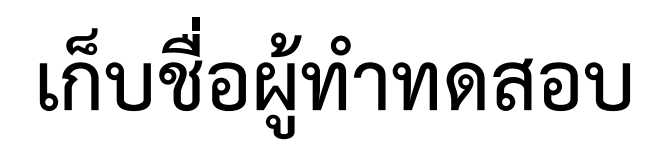

|                       | คำถาม | การตอบกลับ     | 1            | คะแนนรวม 3 |
|-----------------------|-------|----------------|--------------|------------|
| แบบทดสอบก่อ           | นอบรม |                |              |            |
| คำอธิบายแบบฟอร์ม      |       |                |              |            |
| ชื่อ นามสกุล          |       | 0 0 0<br>0 0 0 |              |            |
| ข้อความคำตอบสั้นๆ     |       |                | — คำตอบสั้นๆ | Ţ          |
|                       |       |                |              |            |
| 这 เฉลยคำตอบ (0 คะแนน) |       |                |              | จำเป็น 🛑 : |

### สร้างคำถาม

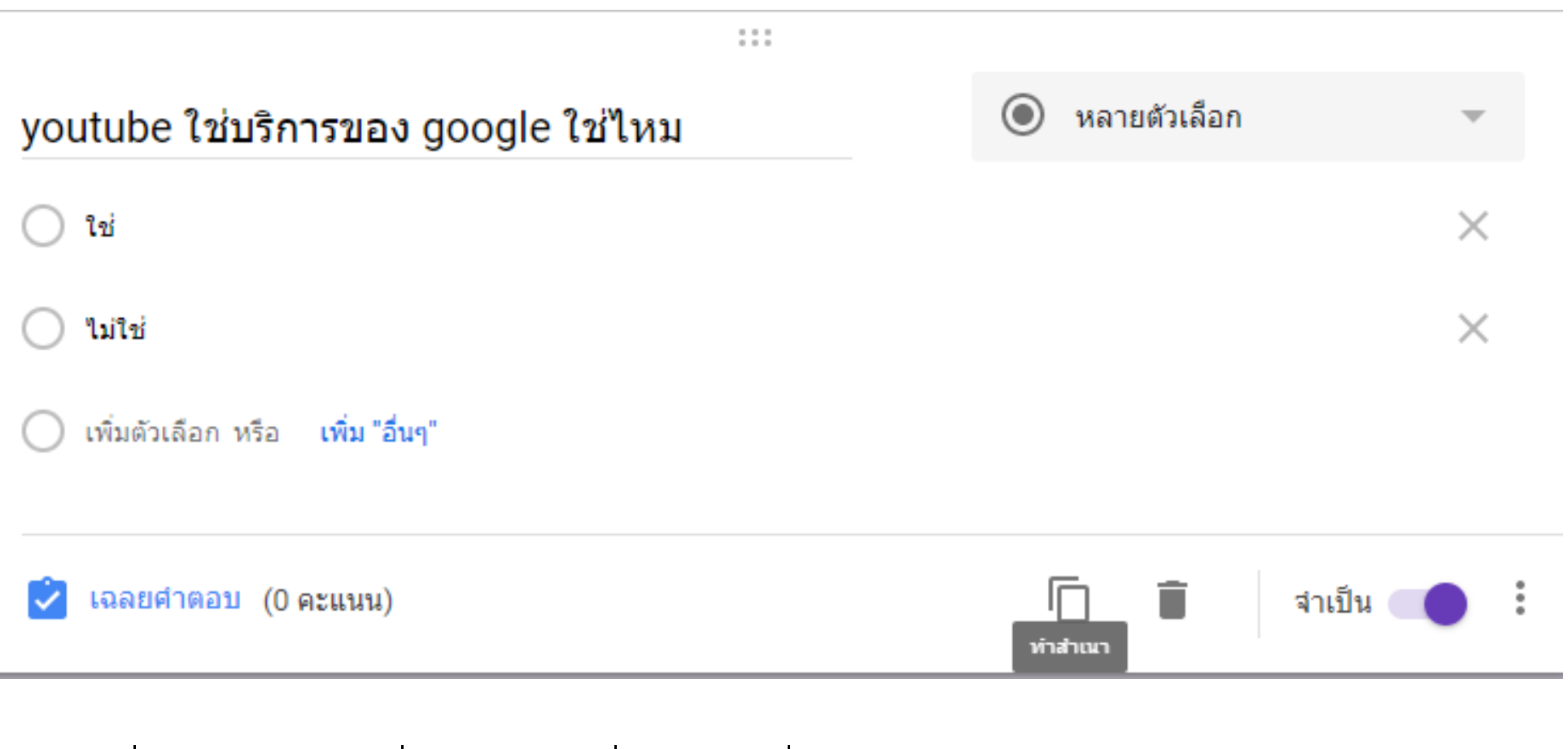

คลิกคำสั่ง เฉลยคำตอบเพื่อกำหนดข้อที่ถูกต้องได้กี่คะแนน

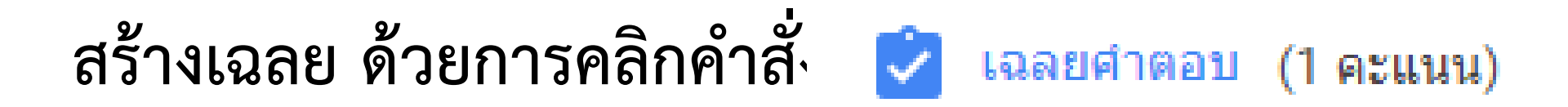

| youtube ใช่บริการของ google ใช่ไหม | 1 | คะแนน |
|------------------------------------|---|-------|
| <ul> <li>ใช่</li> </ul>            |   | ~     |
| 🔿 ไม่ใช่                           |   |       |
| 🔲 เพิ่มความคิดเห็นสำหรับคำตอบ      |   |       |
| 🥕 แก้ไขศาถาม                       |   |       |

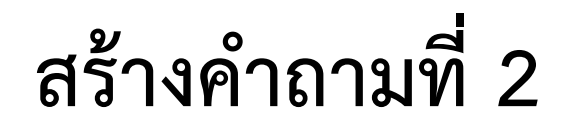

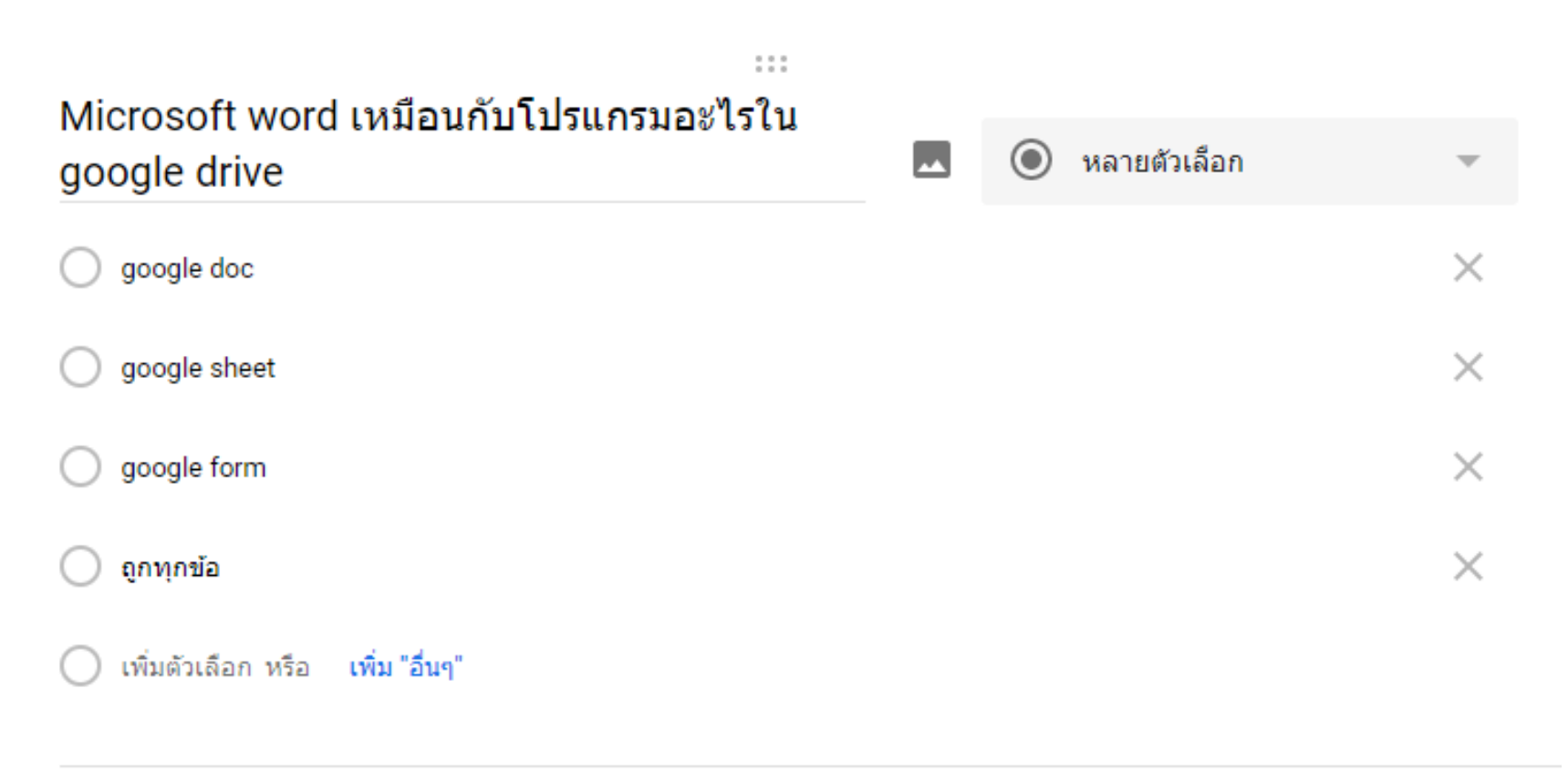

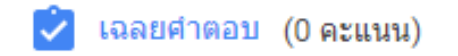

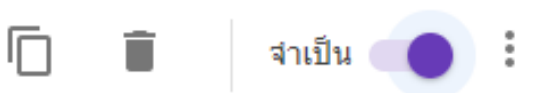

# เฉลยคำถามที่ 2

| 之 เลือกคำตอบที่ถูกต้อง:                            |           |
|----------------------------------------------------|-----------|
| Microsoft word เหมือนกับโปรแกรมอะไรใน google drive | 1 🌲 คะแนน |
| google doc                                         | ~         |
| O google sheet                                     |           |
| O google form                                      |           |
| 🔵 ถูกทุกข้อ                                        |           |
| 📕 เพิ่มความคิดเห็นสำหรับศาตอบ                      |           |
| 🧪 แก้ไขคำถาม                                       |           |

# คำถามที่ 3

|                                    | 8 8 8<br>8 8 8 |                |            |
|------------------------------------|----------------|----------------|------------|
| google ให้พื้นที่ทั้งหมดเท่าไหร่   |                | 🔘 หลายตัวเลือก | • •        |
| O 10 GB                            |                |                | ×          |
| ○ 15 GB                            |                |                | $\times$   |
| ○ 30 GB                            |                |                | $\times$   |
| O 100 GB                           |                |                | $\times$   |
| 🔵 เพิ่มตัวเลือก หรือ เพิ่ม "อื่นๆ" |                |                |            |
|                                    |                |                |            |
| 之 เฉลยศำตอบ (0 คะแนน)              |                |                | จำเป็น 🛑 : |

| ำเป็น                                               |
|-----------------------------------------------------|
| อ - นามสกุล *                                       |
| າຕອນของคุณ                                          |
| outube ใช่บริการของ google ใช่ไหม *                 |
| ) ใช่                                               |
| ) ไม่ไข่                                            |
| /licrosoft word เหมือนกับโปรแกรมอะไรใน google drive |
| ) google doc                                        |
| ) google sheet                                      |
| ) google form                                       |
| ) ถูกทุกข้อ                                         |
| oogle ให้พื้นที่ทั้งหมดเท่าไหร่ *                   |
| ) 10 GB                                             |
| ) 15 GB                                             |
| ) 30 GB                                             |
| ) 100 GB                                            |
|                                                     |

#### แสดงผลการตอบแบบทดสอบ

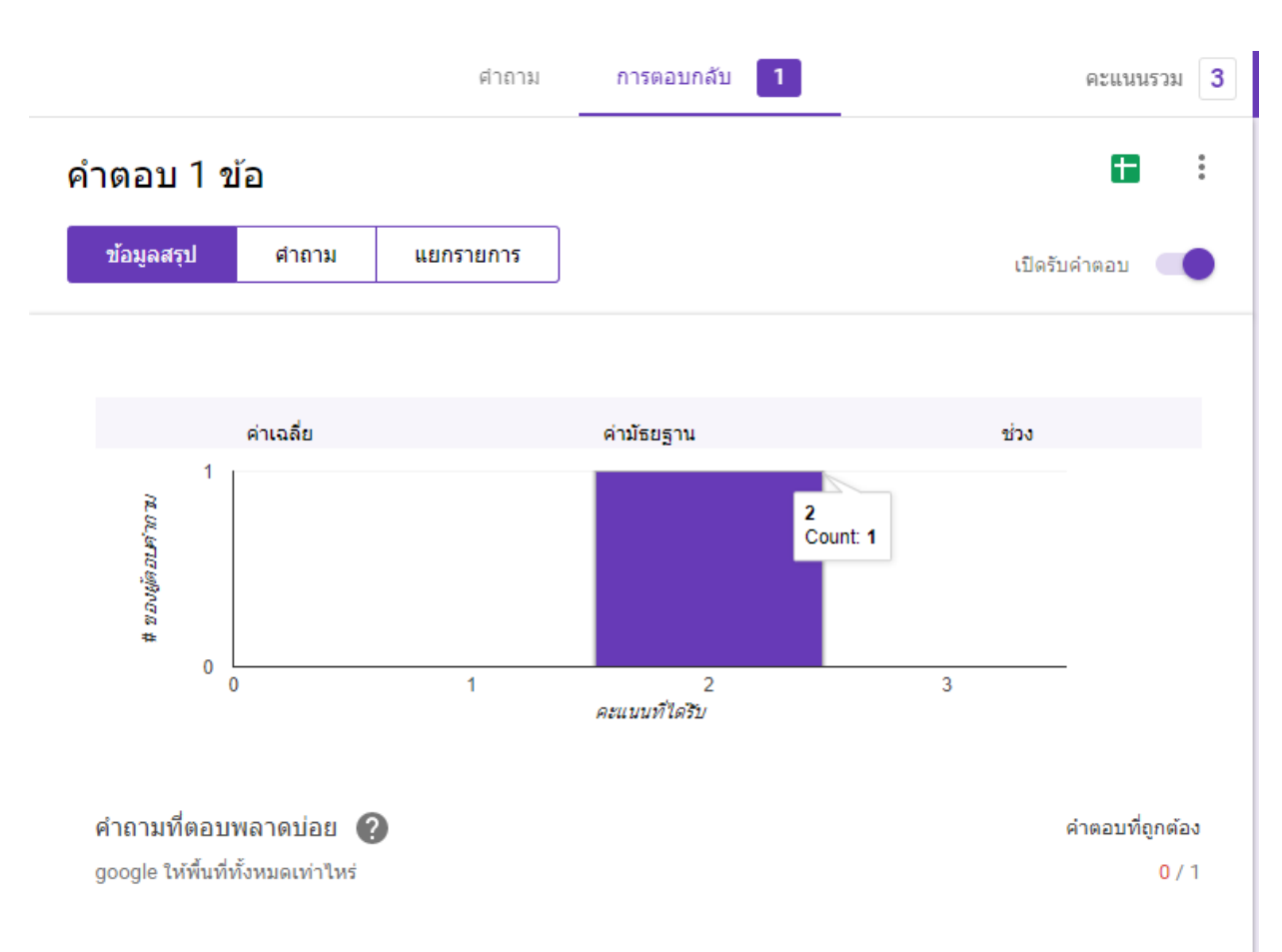

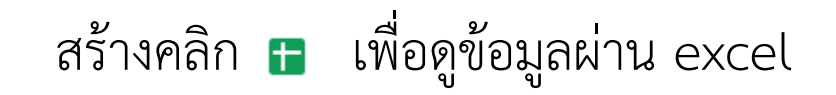

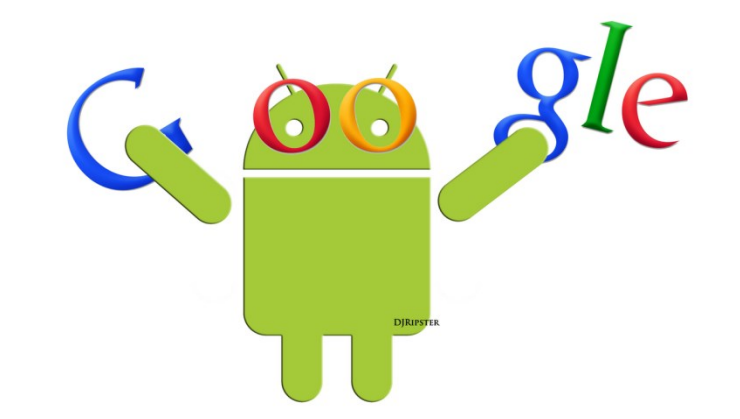

### Thank you